## Polyend

# Polyend Play+ Essentials

A Collection of Essential References for The Polyend Play+

## Overview

Polyend Play+は、16トラックのサンプルとシンセサイザーをベースにし たグルーヴボックスで、マルチティンバーのポリフォニックサウンド、ステレ オ機能、USBオーディオ機能を備えています。Play+は、オリジナルのPlayイ ンストゥルメントの機能と体験を新たな高みへと引き上げます。Play+は、 ステレオサンプルとシンセシスエンジンのオーディオソースの両方を使用 してビートを作成し、音楽アレンジメントを構築できる、音楽制作とライブ パフォーマンスのための完全なインストゥルメントです。5つのシンセシス モデルから3つのシンセサイザーを設定できます。サンプルを音源として使 用することもできます。5,000以上のステレオおよびモノラルサンプルが付 属していますが、付属のmicroSDカードを使用して独自のサンプルを追加 することもできます。完全な楽曲アレンジメントを作成する能力とライブで の即興演奏のスキルの両方が同等にサポートされています。トラックのミッ クス、再生、シーケンスの自由度、シンセとオーディオサンプルの両方の操 作、そして 外部ポリフォニックMIDIデバイスの制御は、「箱の中の」考え方と「箱から出 してすぐに使える」統合のバランスをとっています。Play+は、8つのポリフォニ ックMIDI/シンセトラックと8つのオーディオトラックを使用する統合スタジ オセットアップの中心要素として理想的です。ディレイ、リバーブ、サチュレー ションなどのオンボードエフェクトセットは、ミックス全体にスパイスを与え ます。Play+は、他のオーディオ機器やデジタルオーディオワークステーション とのより緊密な統合のためのUSB経由のオーディオを含む、幅広い機能を備え ています。目的は、音楽のアイデアを捉え、完全な曲のアレンジメントを実行す るために、あまり一般的ではないテクニックと使い慣れたプロセスを組み合わ せることで、作成とパフォーマンスを行うことです。ユーザーエクスペリエンス はPlay+ワークフローの中心であり、ほぼ瞬時の制作と高度なオーディオデザ インと音楽作成を可能にするシンプルなプロセスに従います。

#### ハードウェアの概要。

4

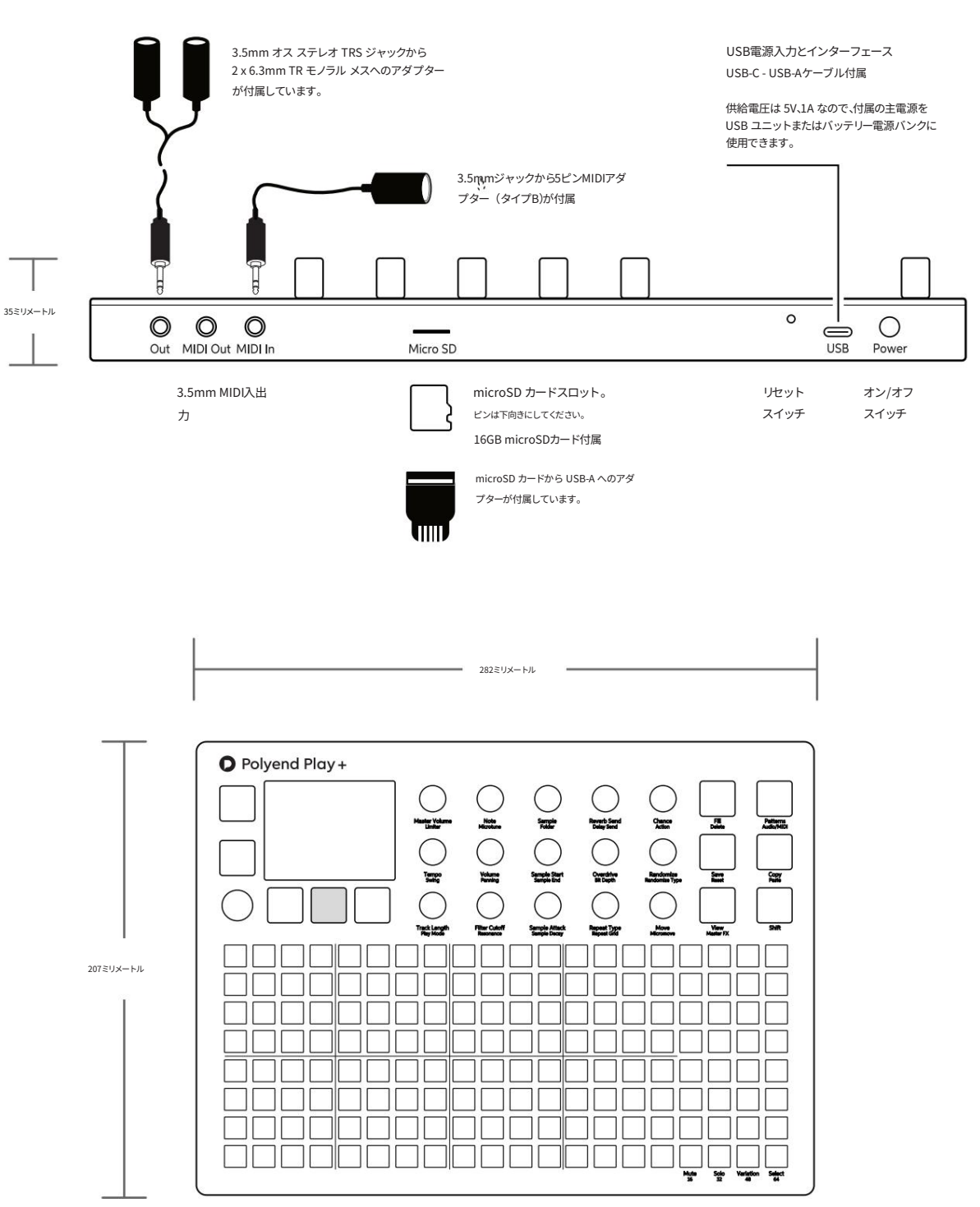

3.5mm ステレオ オーディオ出力はヘッドフォン出力としても機能します。

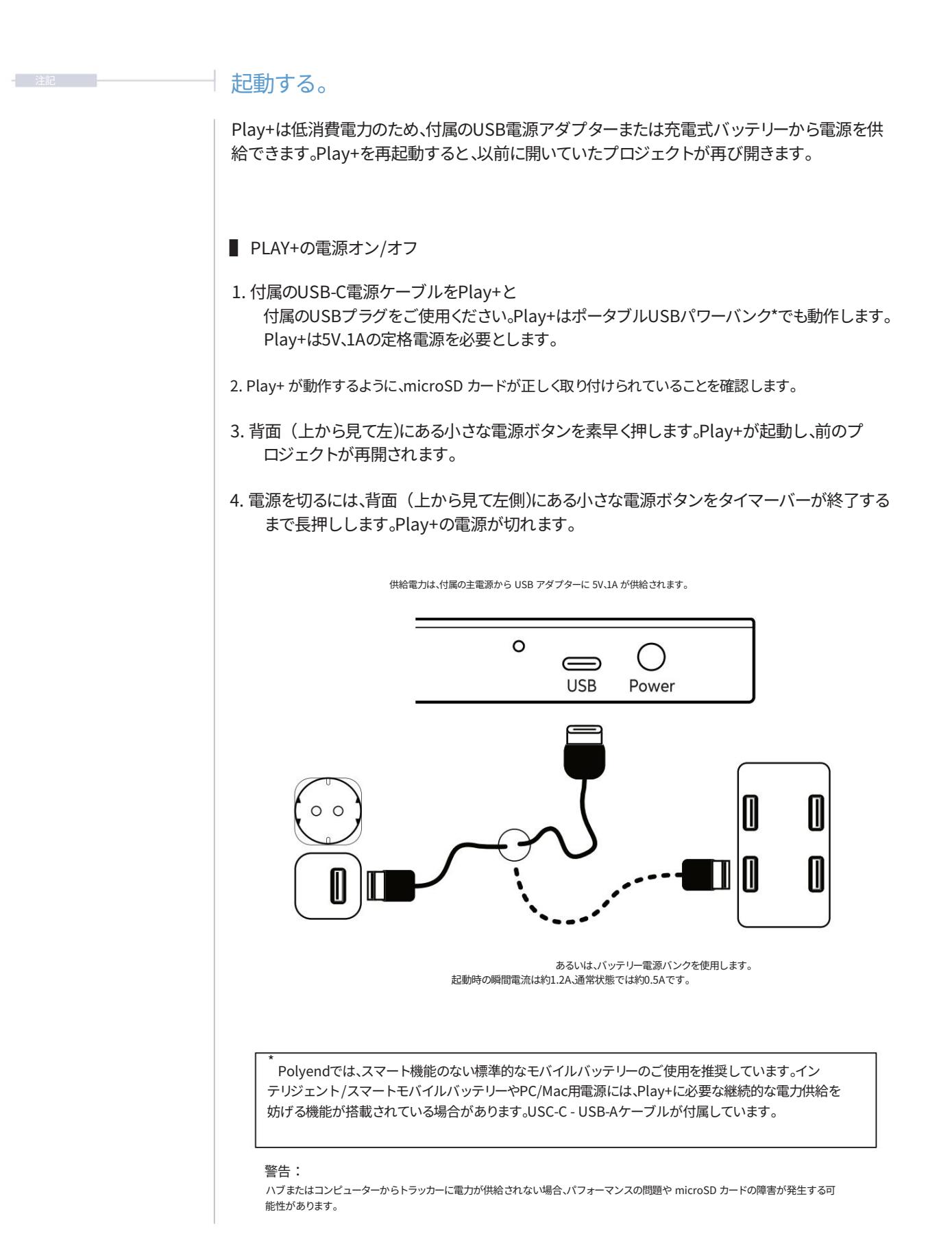

## Play+オーディオ構造。

| microSDカード                                                                                                    | ビートフィル                                                      | ] サンプル                                                                                                    | サンプルパック                                                                                                    | <u>  ワークスペース</u>                                                                                 |
|----------------------------------------------------------------------------------------------------|-------------------------------------------------------------|----------------------------------------------------------------------------------------------------|----------------------------------------------------------------------------------------------------|--------------------------------------------------------------------------------------------------|
| Play+を完全に動作させるには.正しくフォーマットされたmicroSDカードを挿入する必<br>要があります。カードのデフォルトフォルダが表示されています。                                                                                                    | プロジェクト                                                      | ) ד <i>ד</i> -גליד [                                                                                                    | アーティストサンプル                                                                                                    | / <sup>N</sup> у <del>7</del>                                                                    |
| プレイ+<br>フロジェクト 開み込まれたプロジェクト                                                                                                    | プロジェクト プロジェクトには m                                           | nicroSD カードからアクセスで                                                                                                    | さます。                                                                                                    |                                                                                                  |
| サンプルプール<br>プロジェクトあたり255サンプル。<br>・・・・・・・・・・・・・・・・・・・・・・・・・・・・・・・・・・・・                                                                                                    | 最大20フォルダ<br>    ·····                                       | ステレオオーディ<br>始める<br>ー<br>サンプ                                                                                                    | (オエンジン<br>マクロ<br>マクロ<br>マクロ<br>マクロ<br>マクロ<br>マクロ<br>マクロ<br>マクロ<br>マクロ<br>マクロ                                                                                                    | (ッチ<br>マクロ<br>マクロ<br>マクロ<br>マクロ<br>・<br>・<br>・<br>・<br>・<br>・<br>・<br>・<br>・<br>・<br>・<br>・<br>・ |
| パターン       プロジェクトあたり最大128パターン.8つ         追跡       変化         11       34       56       7.8       91         ステップペー       11       34       56       7.8       91         11       34       56       7.8       91         ステップペー       11       34       56       7.8       91         17       17       10       10       10       10                                                                                                    | ・ジ1                                                         | <br><br>_ | → 音量 ←<br>ビット深度<br>オーバードライブ<br>フィルター<br>(バンニング) [                                                                                                    | 減衰<br>↓<br>リバーブセンド<br>リバーブ                                                                       |
| ステップペー     33     33     33     33     33     33     33     33     33     33     33     33     33     33     33     33     33     33     33     33     33     33     33     33     33     33     33     33     33     33     33     33     33     33     33     33     33     33     33     33     33     33     33     33     33     33     33     33     33     33     33     33     33     33     33     33     33     33     33     33     33     33     33     33     33     33     33     33     33     33     33     33     33     33     33     33     33     33     33     33     33     33     33     33     33     33     33     33     33     33     33     33     33     33     33     33     33     33     33     33     33     33     33     33     33     33     33     33     33     33     33     33     33     33     33     33     33     33     33     33     33     33     33     33     33     33     33     33     33     33     33     33     33     33     33     33     33     33     33     33     33     33     33     33     33     33     33     33     33     33     33     33     33     33     33     33     33     33     33     33     33     33     33     33     33     33     33     33     33     33     33     33     33     33     33     33     33     33     33     33     33     33     33     33     33     33     33     33     33     33     33     33     33     33     33     33     33     33     33     33     33     33     33     33     33     33     33     33     33     33     33     33     33     33     33     33     33     33     33     33     33     33     33     33     33     33     33     33     33     33     33     33     33     33     33     33     33     33     33     33     33     33     33     33     33     33     33     33     33     33     33     33     33     33     33     33     33     33     33     33     33     33     33     33     33     33     33     33     33     33     33     33     33     33     33     33     33     33     33     33     33     33     33     33     33     33     33     33     33     33 | -ジ3<br>-ジ4<br>-ジ4<br>-ジ4<br>-ジ4<br>-ジ4<br>-ジ4<br>-ジ4<br>-ジ4 | <b>↓ ↓</b><br><br>                                                                                                    | Sキサー     Sキサー     「リミッタ     「     リミッタ     「     リミッタ     「     」     「     」     「     」     「     」     」     」     「     」     」     」     」     」     」     」     」     」     」     」     」     」     」     」     」     」     」     」     」     」     」     」     」     」     」     」     」     」     」     」     」     」     」     」     」     」     」     」     」     」     」     」     」     」     」     」     」     」     」     」     」     」     」     」     」     」     」     」     」     」     」     」     」     」     」     」     」     」     」     」     」     」     」     」     」     」     」     」     」     」     」     」     」     」     」     」     」     」     」     」     」     」     」     」     」     」     」     」     」     」     」     」     」     」     」     」     」     」     」     」     」     」     』     」     』     」     』     」     』     」     』     』     』     』     』     』     』     』     』     』     』     』     』     』     』     』     』     』     』     』     』     』     』     』     』     』     』     』     』     』     』     』     』     』     』     』     』     』     』     』     』     』     』     』     』     』     』     』     』     』     』     』     』     』     』     』     』     』     』     』     』     』     』     』     』     』     』     』     』     』     』     』     』     』     』     』     』     』     』     』     』     』     』     』     』     』     』     』     』     』     』     』     』     』     』     』     』     』     』     』     』     』     』     』     』     』     』     』     』     』     』     』     』     』     』     』     』     』     』     』     』     』     』     』     』     』     』     』     』     』     』     』     』     』     』     』     』     』     』     』     』     』     』     』     』     』     』     』     』     』     』     』     』     』     』     』     』     』     』     』     』     』     』     』     』     』     』     』     』     』     』     』     』     』     』     』     』     』     』     』     』     』     』     』     』     』     』     』     』     』     』     』     』     』     』     』     』     』 | ◆ ◆<br>ミュート<br>5/(ンドEQ<br>ペースブースト<br>空間                                                          |
|                                                                                                    |                                                             |                                                                                                    | オーディオ出力                                                                                                    |                                                                                                  |

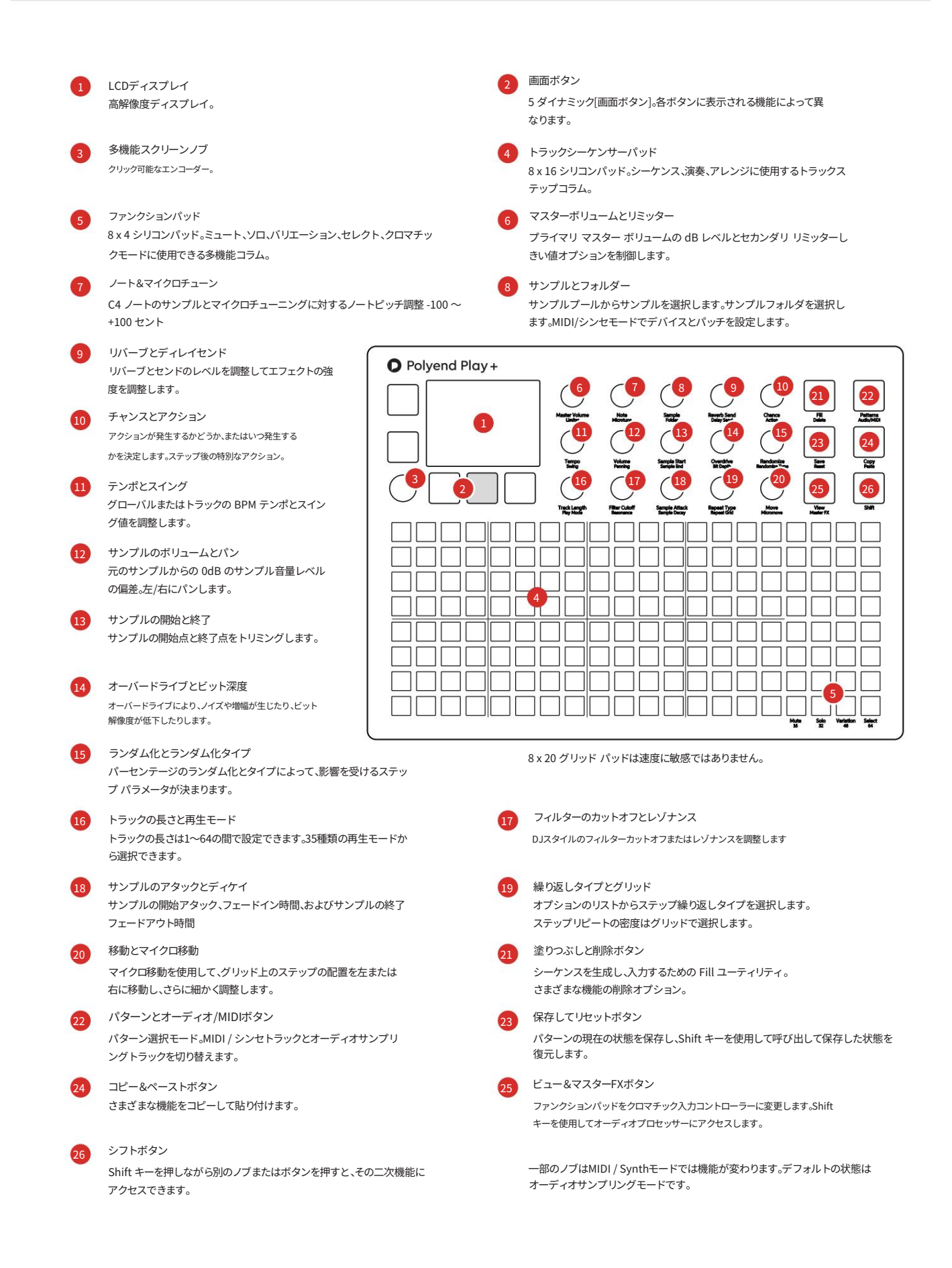

#### 表示レイアウト。

各ページには、選択した機能のパラメータ情報とコントロールオプションが表示されます。これは通常、状況や操作モードによって異なりますが、Play+の一般的なページすべて(またはほとんど)に共通する機能とナビゲーション原則がいくつかあります。

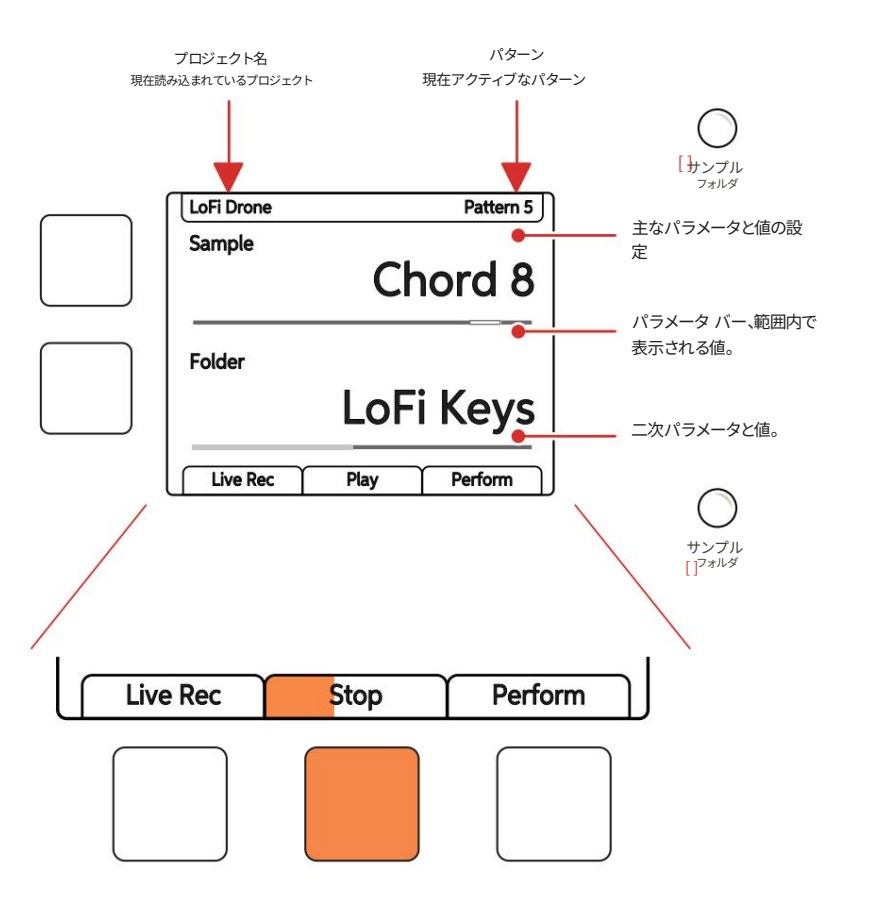

画面上の物理ボタンは、ボタンの真上または右に表示されるコマンドを表します。再生中は、「再生/停止」タブに再生プログレスバーが表示されます。

画面上部には、選択されたプライマリパラメータの設定値が表示されます。パラメータノブはタッ チセンシティブで、ノブをタップすることで選択できます。プライマリパラメータはノブの下に大きなフォ ントで表示されます。下部の小さなフォントで「parameter」と表示されているパラメータは、ノブ をダブルタップすることでアクセスできるセカンダリパラメータです。セカンダリパラメータの値は ディスプレイ下部に表示されます。

左側の2つのダイナミックボタンは、上限と下限の2つのパラメータを選択するためにも使用できます。左 側のボタンは、(画面)ノブを押すのと同じ「選択」操作を実行できます。それ以外の場合は、画面に表 示されている機能を実行します。

### QWERTY キーボード。

一部のページでは、項目(プロジェクトなど)に名前を付けるためにテキスト編集が必要に なります。英数字ポップアップエディターを使用する場合も同様の機能があります。画面に はQWERTYキーと編集するテキストが表示され、8 x 16のパッドグリッドの一部がキーボード のキーとして機能します。ダイナミックスクリーンボタンは、確定、Caps Lock、戻る、または 自動名前付けに使用します。

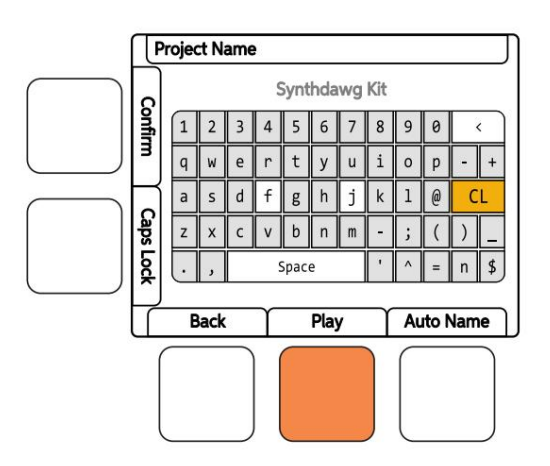

画面にはグリッド パッドによって表されるキーが表示されます。 「f」キーと「j」キーは、パッドと画面上の文字を区別するためにハイライト表示されます。現 在の文字はオレンジ色に点灯します。テキストを入力して確定できます。

| 1 | 2 | 3     | 4 | 5 | 6  | 7 | 8 | 9 | 0  |   | < |
|---|---|-------|---|---|----|---|---|---|----|---|---|
| q | W | е     | r | t | у  | u | i | 0 | р  | - | + |
| а | s | d     | f | g | h  | j | k | 1 | @  | С | L |
| z | x | с     | v | b | n  | m | - | ; | (  | ) | - |
|   | , | Space |   |   | .1 | ^ | = | n | \$ |   |   |

命名画面が表示されている場合、命名エディターでは次の再生ボタンも動作します。

- (画面)を回して文字を選択することもできます。
- (画面)を押すと、現在のカーソルに強調表示された文字が追加されます 位置。
- •[Fill]を押すと、カーソルの前の文字がバックスペースで削除されます。
- ・編集するテキスト名内で、[Shift] + 回転 (画面)を押したまま、文字カーソルを左右に移 動します。

#### 設定メニューマップ。

Play+の設定とメニュー階層のクイック ガイドとして、次の図にメイン ページを示します。

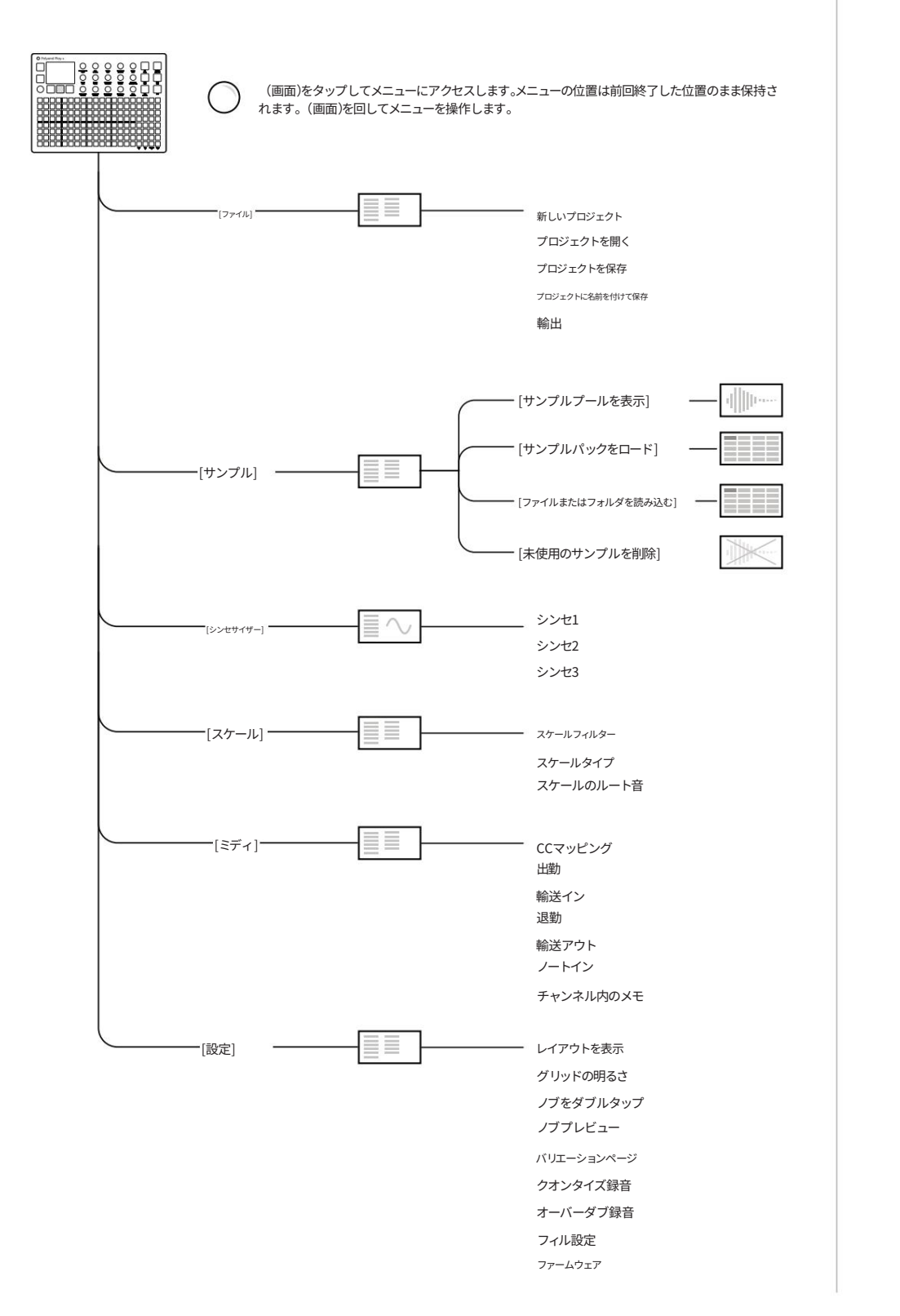

| <br>定 |
|-------|
|       |
|       |
|       |
|       |
|       |
|       |
|       |
|       |
| す。    |
|       |
|       |

#### プロジェクトの最初のステップ。

Play+で作業するには、プロジェクトが開いている必要があります。起動時に、以前に選択したプロジェクトが自動的に 開きます。他のプロジェクトを開いたり作成したりすることは可能です。microSDカードがPlay+に挿入されていることを 確認してください。

#### ■ プロジェクト管理

- 1. 電源を入れると、以前のプロジェクトが復元されます。プロジェクトを変更したり、新しいプロジェクトを作成したりできま す。プロジェクトはmicroSDカードに保存されます。
- 2. 多機能スクリーンエンコーダーの (スクリーン) を押します。メインメニューが表示されます。 (スクリーン) を回すとメ ニューを移動できます。
- 3. (画面)を回して、メニューの「ファイル」を強調表示します。
- 4. (画面)を押して、強調表示された「ファイル」オプションを選択し、サブメニュー オプションを開きます。

5. (画面)を回して必要なオプションを強調表示します。

- 新規プロジェクト。新しい空のプロジェクトを作成します。既存のプロジェクトを保存するかどうかを確認するメッセージが表示される場合があります。プロジェクトを作成したら、必ず保存することをお勧めします。(画面)を押して、ハイライト表示されている「新規プロジェクト」オプションを選択してください。
- プロジェクトを開く。開くことができるプロジェクトが表示されます。現在のプロジェクトを保存するかどうかを確認 するメッセージが表示される場合があります。プロジェクトフォルダはオレンジ色の文字で表示されます。
   [開く]ダイナミックキーを押すと、ハイライト表示されたオプションがアクティブなプロジェクトとして開き ます。
- ・プロジェクトを保存。プロジェクトを保存して既存のプロジェクトを上書きすることができます。
   プロジェクトを新しいファイルに名前をつけて保存するには、「名前を付けて保存」を選択します。(画面)を押して、ハイライト 表示されたオプションを選択します。

| New Project  | :   |       |
|--------------|-----|-------|
| Open Projec  | t.  |       |
| Save Project | t i |       |
| Save Project | As  |       |
| Export       |     |       |
|              |     |       |
|              |     |       |
|              | Dia | P. f. |

新しい空のプロジェクトを開始するには、サンプルまたはサンプルパックをロードし、ワークステップにサンプルまたはシンセを割り当ててパターンを構築する必要があります。サンプルのクイックステップは次のとおりです。1) (画面)を押してメインメニューを開きます。2) (画面)を回して押し、「サンプル」を選択します。3) (画面)を回し て押し、「サンプルパックのロード」を選択します。4) (画面)を回して押し、ロードするサンプルパックを選択します。 ロードが完了するとサンプルが使用可能になり、(サンプル)ノブで割り当てることができます。 - 注記 -

#### パラメータの概要。

15個のロータリーノブはパラメータ値の設定に使用します。各ノブは2つのパラメータをコ ントロールします。パラメータはノブの下にラベルで表示されています。MIDI/Synth モードでは一部の機能が変更になり、MIDIまたはSynthパラメータを表す斜体テキスト で表示されます。

| パラメータ                                | 主要な /<br>二次 | 説明                               |  |  |
|--------------------------------------|-------------|----------------------------------|--|--|
| マスターボリュームプラ                          | ライマリ        | オーディオ出力のマスター ボリューム レベルを制御します。    |  |  |
| リミッタ                                 | 音量レベルを制     | 御するセカンダリダイナミックプロセッサ              |  |  |
| テンポ                                  | 主要な         | グローバルテンポ。トラックの速度も設定します。          |  |  |
| スイング                                 | セカンダリ トラ    | ラックに自然なシャッフルを生成します。              |  |  |
| トラックの長さ                              | 主要な         | トラックのステップ数を最大64まで調整します           |  |  |
| プレイモード                               | セカンダリトラ     | ックステップの順序を決定します                  |  |  |
| 注記                                   | プライマリーは     | サンプルノートを半音単位でチューニングします           |  |  |
| マイクロチューン                             | セカンダリチュー    | ーンのサンプルピッチ(セント単位)                |  |  |
| 音量                                   | 主要な         | サンプルの音量レベル/ベロシティを調整します           |  |  |
| パンニング                                | セカンダリー サ    | ナンプルのパノラマ位置を調整する LR /ピッチベンド      |  |  |
| フィルターカットオフ                           | 主要な         | フィルターのカットオフ周波数/ CCまたはマクロを調整します   |  |  |
| 共振                                   | セカンダリーフ     | ィルターのレゾナンス量/ CCまたはマクロを調整します      |  |  |
| サンプル                                 | 主要な         | フォルダ/ポートチャンまたはシンセからサンプルを選択します    |  |  |
| フォルダ                                 | 選択するセカン     | ダリサンプルフォルダ / PC またはパッチ           |  |  |
| サンプル開始                               | 主要な         | 長さ/コードに関するサンプル再生の開始              |  |  |
| サンプル終了                               | 長さに関するサ     | ンプル再生の二次終了位置                     |  |  |
| ーーーーーーーーーーーーーーーーーーーーーーーーーーーーーーーーーーーー |             |                                  |  |  |
| サンプルディケイセカン                          | ッダリーエンベロ-   | ープディケイ、サンプルフェードアウトの割合 / CCまたはマクロ |  |  |
| リバーブセンド                              | 主要な         | リバーブエフェクト/ CCに送られるオーディオの量        |  |  |
| 遅延送信                                 | ディレイエフェ     | クト/ CCに送られるセカンダリオーディオの量          |  |  |
| オーバードライブ                             | 主要な         | サンプル/ CCまたはマクロに適用されるオーバードライブ量    |  |  |
| ビット深度                                | セカンダリビッ     | ト深度設定 / CCまたはマクロ                 |  |  |
| 繰り返しタイプ                              | 主要な         | ステップの繰り返し回数を設定します                |  |  |
| 繰り返しグリッド                             | セカンダリステ     | ップに設定された繰り返しの密度を設定します            |  |  |
| チャンス                                 | プライマリアク     | ションが発生する確率を決定する                  |  |  |
| アクション                                | セカンダリステ     | ップトリガー後に発生するアクションを設定します          |  |  |
| ランダム化                                | 主要な         | 適用されたランダム化の強度。                   |  |  |
| ランダム化タイプセカン                          | ッダリランダム化    | によって影響を受けるものを決定します               |  |  |
| 動く                                   | プライマリは、1    | ステップ間隔でグリッド上のステップを移動します          |  |  |
| マイクロムーブ                              | セカンダリーは、    | グリッド上でマイクロインターバルでステップを移動します。     |  |  |

## サンプルプール。 各プロジェクトは、プロジェクトのサンプルプール内にあるサンプルを使用します。パターンを構築 するには、プロジェクトのサンプルプールにサンプルパックまたはユーザーサンプル、あるい はその両方をロードする必要があります。サンプルはモノラルまたはステレオで、再生中にロードで きます。通常のワークフローでは、サンプルをmicroSDカードからプロジェクトのサンプル プールにコピーする必要があります。サンプルパックは、Play+の機能と連携して動作するよう に特別にフォーマットされています。例えば、「Fill」コマンドは、サンプルパックをインテ リジェントに使用します。 microSDカード 正しくフォーマットされた microSD を インストールする必要があります。 ) サンプル ] サンプルパック プロジェクト アーティストサンプル パターンを構築するには、サンプル パックやサンプルを microSD カードからプロジェクトのサンプル プールにコピーする必要があります。 プロジェクト 読み込まれたプロジェクト サンプルプール プロジェクトあたり255サンプル、最大20フォルダ -illillin----ı∭µ… モノラル: 最大サンプル時間 6 分 @ 44.1 kHz、16 ビット ステレオ: 最大サンプル時間 3 分 @ 44.1 kHz、16 ビット サンプルプールからパターン内の任意のトラックステップにサンプルを配置できます。Fillなどの ツールは、サンプルパックのフォーマットに基づいてインテリジェントに自動配置します。

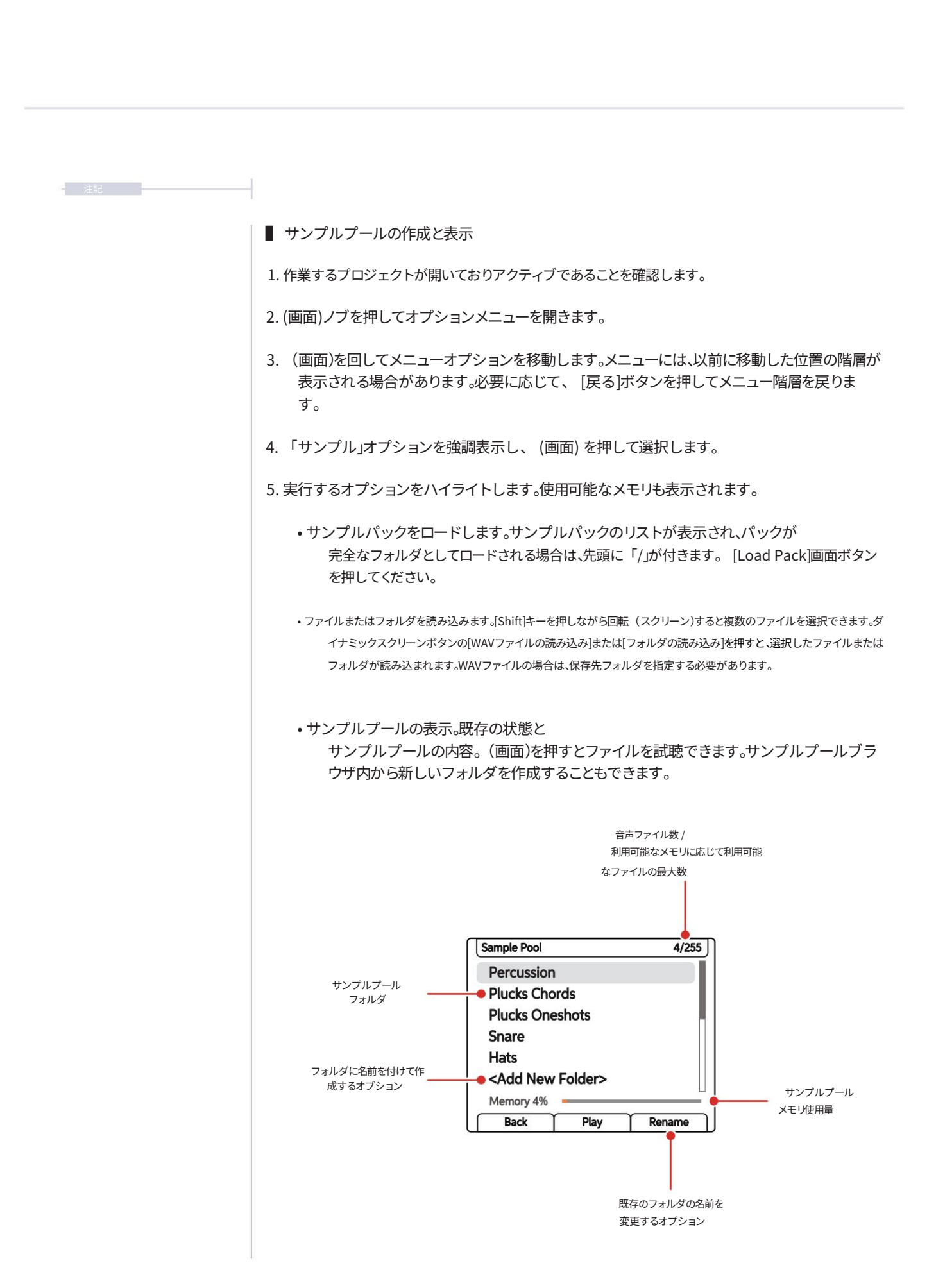

#### シンセサイザー。

Play+には3つのシンセサイザースロットがあり、それぞれに5種類のシンセサイザーモデ ルから1つを割り当てることができます。3種類のアナログエミュレーション、1種類のFMオペレー ターモデル、そして1種類のパーカッションシンセが含まれます。各シンセサイザーには、ノブセク ションから直接操作できる6つの編集可能なマクロがあり、シンセパッチ全体の設定に反映されま す。これらのマクロパラメータは、選択したシンセエンジンによって異なります。シンセパッチを 直接選択することもできます。Play+は、パッチごとに最大8つのボイスを割り当てて動作します。

#### ACD

ACDは、象徴的なシングルオシレ ACD ーターのモノフォニック•アナロ グシンセサイザーを再現し、エレクトロニックミ ュージックの黄金時代へとあなたを誘います。日 本の伝説的シンセサイザーへのオマージュとし て、ACDはこれらの名機のエッセンスを捉えるだ けでなく、超高速シンセシス体験であなたを未来 へと導きます。忠実なモノフォニック・アナログの 再現から、全く独創的で革新的なサウンドスケー

プまで、豊富なオプションを提供します。

#### VAP

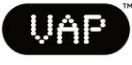

VAPは、デュアルオシレーターアーキテク チャと多機能な

モジュレーション・マトリクス。多彩なフィルター・フレーバーと パルス幅変調 (PWM)を備えたVAPは、複雑なパターンを自在 に操ります。このエンジンは、魅惑的で変化に富んだテクスチ ャ、豊かなパッド、そして他に類を見ないサウンドエフェクトを 生み出すのに最適です。

#### PERC

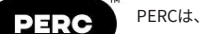

シンセエンジンを搭載したインストゥルメント。1ボイスで すが、最大5つのドラムサウンドを同時に再生できます。ド ラムには、キック、タム、スネア、オープンハイハットとクロ ーズドハイハット、シンバル、パーカッションが含まれま す。パーカッションドラムには、スネア、クラップ、カウベル など、複数のオプションがあります。各ドラムは、ヒットご とに複数のパラメータで個別に調整できるため、非常に多 様なドラムトーンを実現できます。

#### 脂肪

FATは、クラシックなアナログシン 4.1 セサイザーの豊かでヴィンテージな 温かみを体現する、パワフルなシンセエンジンです。 FATの中核には3基のバーチャルアナログオシレーター を搭載し、直感的なドリフトとデチューンコントロール により、象徴的な重厚なサウンドを簡単に作り出すこと ができます。プリセットには、2種類のユニークなアナロ グシンセからインスピレーションを得た、2種類のラダ ーフィルターが収録されています。深みのあるリースベ ースから、優美なパッド、表現力豊かなリード、そしてク ラシックなキーボードまで、幅広いサウンドを提供しま す。

#### すごい

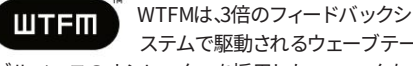

ステムで駆動されるウェーブテー ブルベースのオシレーターを採用した、ユニークな 2オペレーターFMシンセエンジンです。オペレータ ーはスイープウェーブテーブルに基づいており、基 本正弦波から倍音豊かな音色まで、多様な音色パ レットを提供します。

滑らかで包み込むようなパッドを彫刻する場合でも、 最先端のメタリックトーンを作成する場合でも、 WTFM を使用すると、正確かつ本物らしくユニーク なテクスチャを実現できます。

シンセを選択するには:

(画面)を押してオプションを選択し、 「シンセ」を選択します。 モデルを割り当てるには、シンセスロットを 選択してください。スロットごとに5つのシンセ モデルから選択して割り当てることができま す。シンセパッチエディターもパッチ選択ウィ ンドウに含まれています。

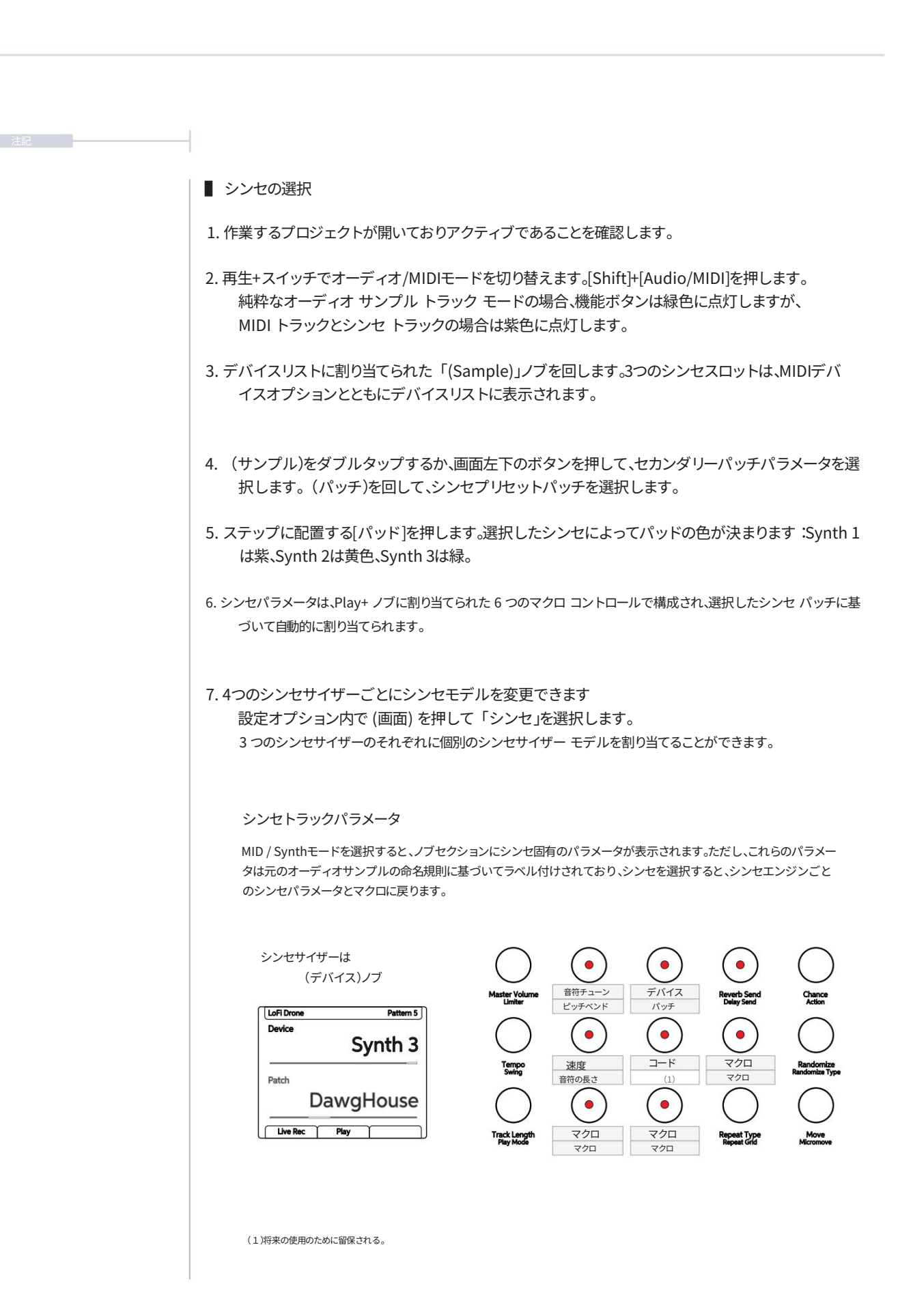

#### Play+ グリッドのパターン。

グリッドは、様々な機能に使用できる8 x 16ボタンの多機能マトリックスで す。パターンを操作する際、グリッドはシーケンサーモードまたはパターンモードで 操作できます。シーケンサーモードでは、8トラック、最大64ステップにわたる個別の パターンを作成・編集できます。これは通常のデフォルト表示です。パターンモードで は、パターンセット全体を管理できます。グリッドの各ボタンは、各プロジェクトで利 用可能な128個の個別パターンのいずれかを表します。

デフォルトの表示はシーケンサーモードです。[パターン]を押すとパターンモードに切り替わります。

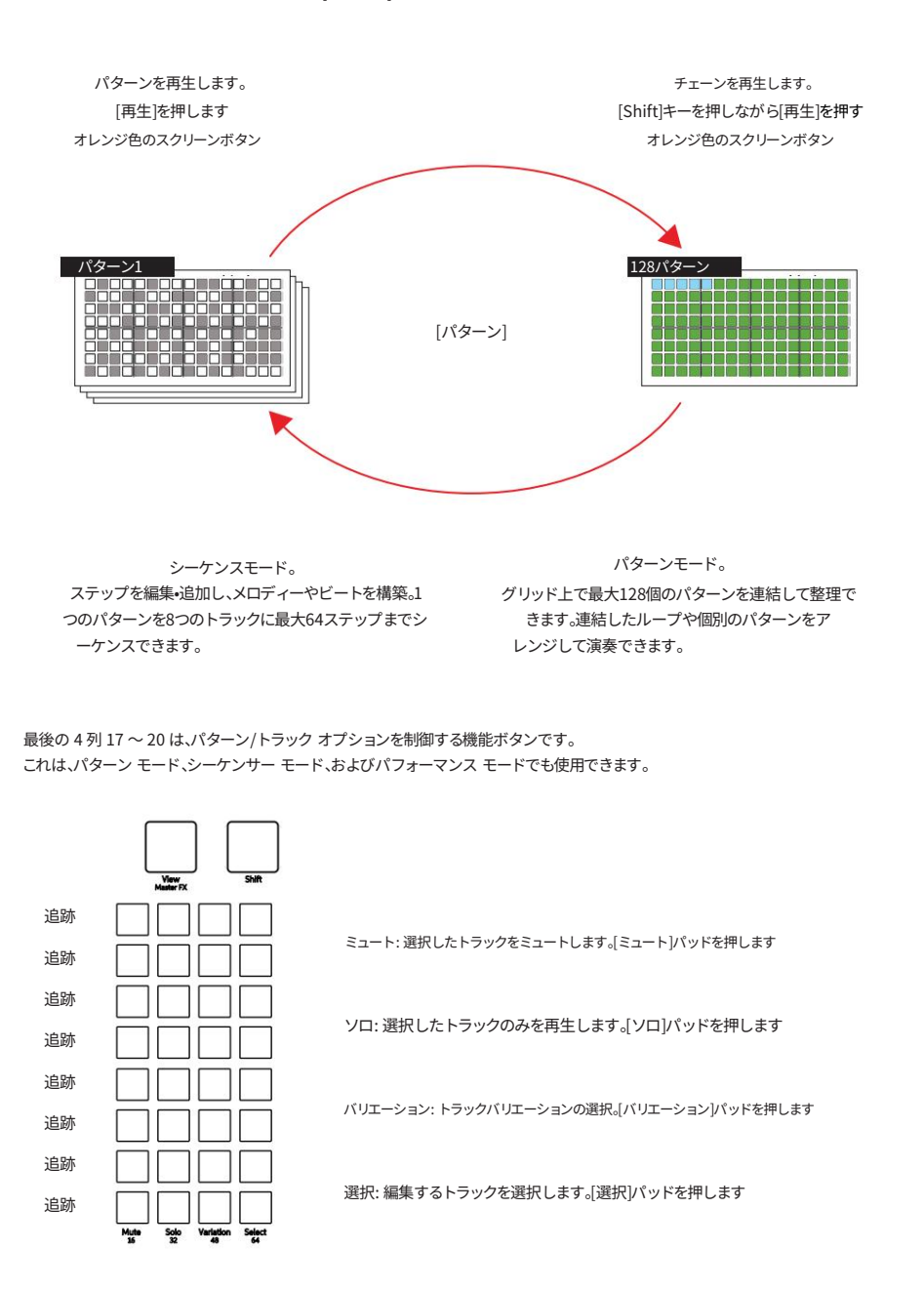

#### シーケンサーモード。

シーケンスモードのグリッドでは、ノートステップを追加することでパターンをシーケンス できます。各行は1つのトラックを表します。グリッドは8行16列のパッドボタンで構成され ています。パッドの機能は選択したモードによって異なります。左から右の最初の16列は パターンステップを表します。右側の最後の4列はファンクションパッドを表し、各トラ ックのミュート、ソロ、バリエーション、選択を制御するために使用されます。ファンクション パッドは、パターンの長さの設定や各パターンページの表示にも使用できます。

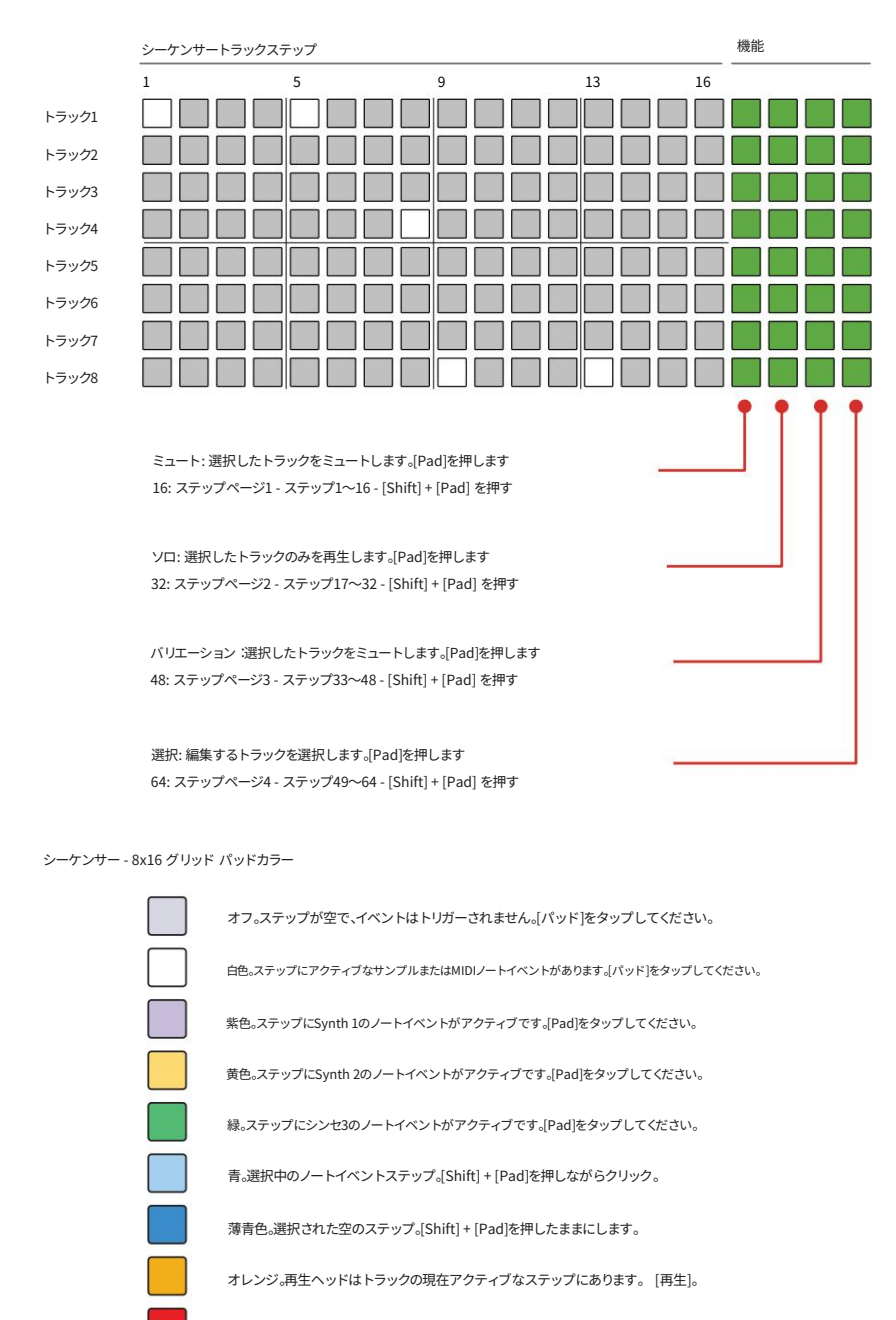

#### パターンモード。

パターンモードでは、多機能な8 x 16グリッドを使用します。通常のデフォルト表示はシーケンスモ ードで、個々のパターンを作成または編集します。 パターン モードでは、128 個のパターン セット全体を制御できます。各グリッド ボタンは、プロジ

パターンモートでは、128個のパターンセット主体を制御できょう。合クリットホタンは、ノロシェクト内の個々のパターンを表します。

編集とシーケンスを行うには、パターンを選択する必要があります。デフォルトでは、パターン1は 左上の最初のパッドに表示され、通常は選択されています。 パターンモードでは、パターンをコピー&ペーストできます。パターンモードでは、パターン を連結して、全体またはセクションごとに連続再生することができます。

[パターン]を押してパターン モードにアクセスします。

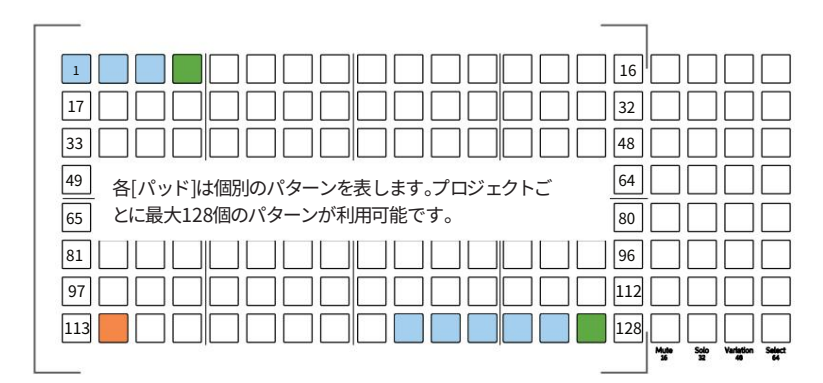

現在アクティブなパターンは点灯オレンジ、その他の利用可能なパターンは点灯青です。暗く点 灯緑のパッドは、空のパターンを示します。点滅しているパッドは、再生待ちのパターンを示しま す。

連続したパターンを再生するには、[Shift]キーを押しながら[Play]キーを押します。現在のパターンから左から右へ、そして次のパターンへと順に再生されます。パターンスロットが空になると、連続したパターンの再生は終了となり、最初のパターンに戻ってループ再生されます。

#### ■ パターンモードでパターンを選択する

- 1. シーケンサーモードから[Patterns]を押してパターンモードを選択します。 すでにパターン モードになっている場合は、[Patterns] を押すとシーケンサー モードに切り替わります。
- パターンを選択するには、編集または再生するパターンの[Pad]を押します。パッドは8 x 16の グリッドに配置されており、合計128個のパターンスロットが利用可能です。
   空のパターンは緑色に淡色表示され、使用可能なパターンは青色に点灯し、現在アクティブ なパターンはオレンジ色に点灯します。
- 3. 選択したパターンは、シーケンスモードで再生または編集できます。 パターンモードから[パターン]を押して選択します。

| プレイモード。                                                                                                    |
|----------------------------------------------------------------------------------------------------|
| 全トラックを含むパターンの通常の再生では、ステップを左から右へ順番に再生します。再生モードを使用す<br>ると、オーディオトラックとMIDI/シンセトラックのステップシーケンスの再生順序を変更できます。これによ<br>り、アレンジのリミックスやシャッフルが可能になります。再生モードは35種類あり、それぞれがパターン<br>再生時のステップの順序を決定します。再生モードには、クラシックな定義済みモードとカスタムモードが<br>あります。 |
| 現在の単一パターンを再生するには、 [再生]を押します。 [停止]を押して停止します。                                                                                                    |
| 連続したパターンを再生するには、[Shift]キーを押しながら[再生]を押します。 [停止]を押すと停止します。                                                                                                    |
| ■ トラックの再生モードの選択                                                                                                    |
| 1. 少なくとも 1 つのトラックが選択されていることを確認します。選択されたトラックの場合、列 20 [選<br>択] が明るい緑色に点灯します。                                                                                                    |
| 2. (トラックの長さ)をタップして、トラックの長さと再生モードのオプションを表示します。                                                                                                    |
| 3. (再生モード)をダブルタップして、フォーカスされている再生モードオプションを選択します。また、<br>画面左側のボタンを押すと、トラックの長さと再生モードの選択が切り替わります。                                                                                                    |
| 4. (再生モード)を回します。また、(画面)エンコーダーノブを回すと、再生モードパラメータが選択されてい<br>るときにオプションが変更されます。デフォルトの通常の再生モードは「早送り」です。                                                                                                    |
| デフォルトの再生モード: 順方向                                                                                                    |
| 各トラックは、デフォルトで定義されたステップ長で順方向に再生されます。その<br>後、ループ再生され、最初から最後まで再生されます。チェーン再生の場合は、次のパターン<br>に進みます。トラックはループ再生されます。                                                                                                    |
|                                                                                                    |
|                                                                                                    |
|                                                                                                    |
| Live Rec Stop Perform                                                                                                    |
| 再生プログレスバーは、最長トラックパターンの長さに合わせて表示されます。トラックの速度が一                                                                                                    |

時停止に設定されている場合、進行状況は表示されません。

| デフォルトの再生モード。ステップ1から開始し、最後のステップまで再生します。すべてのステップを最後まで<br>再生した後、ステップ1から再開し、ループ再生を続けます。                                        |  |  |  |
|----------------------------------------------------------------------------------------------------|--|--|--|
| 最後のステップから開始し、最初のステップまで再生します。すべてのステップを逆順に再生し、最後か<br>ら最初まで再生した後、最後から再開してループ再生を続けます。                                          |  |  |  |
| 4~8ステップではなく、最初の4ステップを繰り返します。特にステップページを拡張する場合、パターンの<br>後半で再生順序に従ってステップをシャッフルします。                                            |  |  |  |
| 最初の手順と似ていますが、セクション間で逆再生が含まれます。                                                                                             |  |  |  |
| 初から8ステップのみ再生し、 9ステップ目で逆再生して最初に戻ります。ステップカウントページ<br>「拡張されている場合、ステップはシャッフルされることがあります。ただし、最初の8ステップのみとなりま<br>-。                 |  |  |  |
| 最大32ステップを再生します。順方向に再生します。ステップ7を2回再生し、ステップ8をスキップします。サイクルは<br>8ステップごとに繰り返されます。つまり、15を2回再生し、16をスキップし、23を2回再生し、24をスキップし<br>ます。 |  |  |  |
| 最大32ステップを演奏します。14と16はスキップし、代わりに13、15、12ステップを演奏します。13ステップは2<br>倍になります。25、26、27、29、32ステップはシャッフルされます。                         |  |  |  |
| 最大32ステップを演奏します。最初の16ステップは各小節の先頭でステップをスキップして演奏し、17~32ステップ目は小節ごとに1ステップ目と2ステップ目をシャッフルします。                                     |  |  |  |
| シャッフルは、パターンの長さに関係なく、最初の1~5ステップのみを前後に再生します。シャッフルの動<br>作は、最初の5ステップまでしか再生されないにもかかわらず、パターン全体の長さに基づいて変化します。                     |  |  |  |
| ステップ1、3、5のみを前後に再生します。3ステップシャッフルの動作は、トラック全体の長さに基づいて決定されます。                                                                  |  |  |  |
| 最大32ステップで再生します。トラックの合計ステップ長に応じて、1、2、4、5、14、または30ステップのみをシ<br>ャッフル再生します。                                                     |  |  |  |
| 最大16ステップで再生します。ステップ1、3、5のみをシャッフル再生し、トラックの長さが16以上に設定されてい<br>る場合はステップ2も再生されます。                                               |  |  |  |
| 最大16ステップで再生します。ステップ1、2、5のみを前後にシャッフル再生します。                                                                                  |  |  |  |
| 最大16ステップで再生します。ステップ1.2.3.4.5.8、12.13のみを前後にシャッフル再生します。                                                                      |  |  |  |
| 最大16ステップで再生します。ステップ1、2、5、7、9、10、11、12のみを前後にシャッフル再生します。                                                                     |  |  |  |
|                                                                                                    |  |  |  |
| 最大16ステップを再生します。最初の5ステップのみシャッフル再生します。                                                                                       |  |  |  |
| 最大16ステップで再生されます。Clublabと同様の再生方法ですが、パターンの後半のステップに若干の違いがあります。                                                                |  |  |  |
| 最大16ステップで演奏します。ステップ5とステップ1を繰り返し、16ステップを通して1小節ずつ交互に演奏し<br>ます。                                                               |  |  |  |
| 最大16ステップで再生します。ステップ1.2.5のみを前後にシャッフル再生します。                                                                                  |  |  |  |
| 最大16ステップで再生します。ステップ1と2に加え、ステップ5を追加して、前後にシャッフル再生します。                                                                        |  |  |  |
| 最大16ステップで再生します。ステップ1、2.5に加え、ステップ4を追加して、前後にシャッフル再生します。                                                                      |  |  |  |
| 最大16ステップを再生します。最後のステップでは、ステップ1、2、4、5、6、10、16のみを前後にシャッフル再                                                                   |  |  |  |
|                                                                                                    |  |  |  |

注記

- 注記

| プレイモードの説明   |                                                                                      |
|-------------|--------------------------------------------------------------------------------------|
| テトリス        | 最大16ステップで再生します。ステップ5、2、1のみをシャッフル再生します。                                               |
| 認識装置        | 最大16ステップを再生します。ステップ1と5のみを再生し、その後ステップ2、5、1をシャッフル再生しま<br>す。                            |
| バリビート       | 最大16ステップで再生します。再生はステップ1、2、3、5、9のみで繰り返します。                                            |
| コンプリケーターは最大 | た16ステップで演奏します。再生はステップ2、3、4、5、9のみで繰り返します。                                             |
| 9年生最大16ステッフ | で演奏します。ステップ9とステップ2のみ交互に再生されます。                                                       |
| イレギュラリオ     | 最大16ステップで再生します。再生はステップ9から始まり、ステップ1~5を前後にシャッフルします。                                    |
| ステッパー       | 最大16ステップで再生します。再生はステップ1~<br>9.手順7をスキップします。                                           |
| レビュー担当者     | 最大16ステップで再生します。再生はステップ1から始まり、15、14、13の3ステップを経て、12、11、<br>10、8、7、6と進み、最後に4、3、2で終了します。 |
| ベイカー        | 最大16ステップで再生します。再生時は1~5の間でシャッフルします。                                                   |
| ラボ          | 最大16ステップで再生します。再生はステップ1、2、5を前後にシャッフルし、サイクルにステップ7を<br>追加します。                          |
| ダブ          | 最大16ステップで再生します。Labと同様です。再生はステップ1、2、5のみを前後にシャッフルします。                                  |
| ピクセライザー     | 最大16ステップを再生します。再生はステップ1、2、3、4、5、7、8、9、16のみをシャッフルし、最後のステッ<br>プでは13をシャッフルします。          |

#### ピックアンドプレースでパターンを作成します。

Play+でパターンをシーケンスする最初のステップは、サンプルまたはシンセを選択し、シーケ ンサーのグリッドに配置することです。これにより、メロディーやビートを構築するためのステッ プが作成されます。サンプルまたはシンセを選択し、基本パラメータを調整する と、ワークステップが作成されます。その後、グリッド上のステップに配置すると、選択し た各ステップに同じワークステップ設定が適用されます。これはシーケンサーモードで実行さ れます。3つのシンセとサンプルを組み合わせてパターンを作成することもできます。

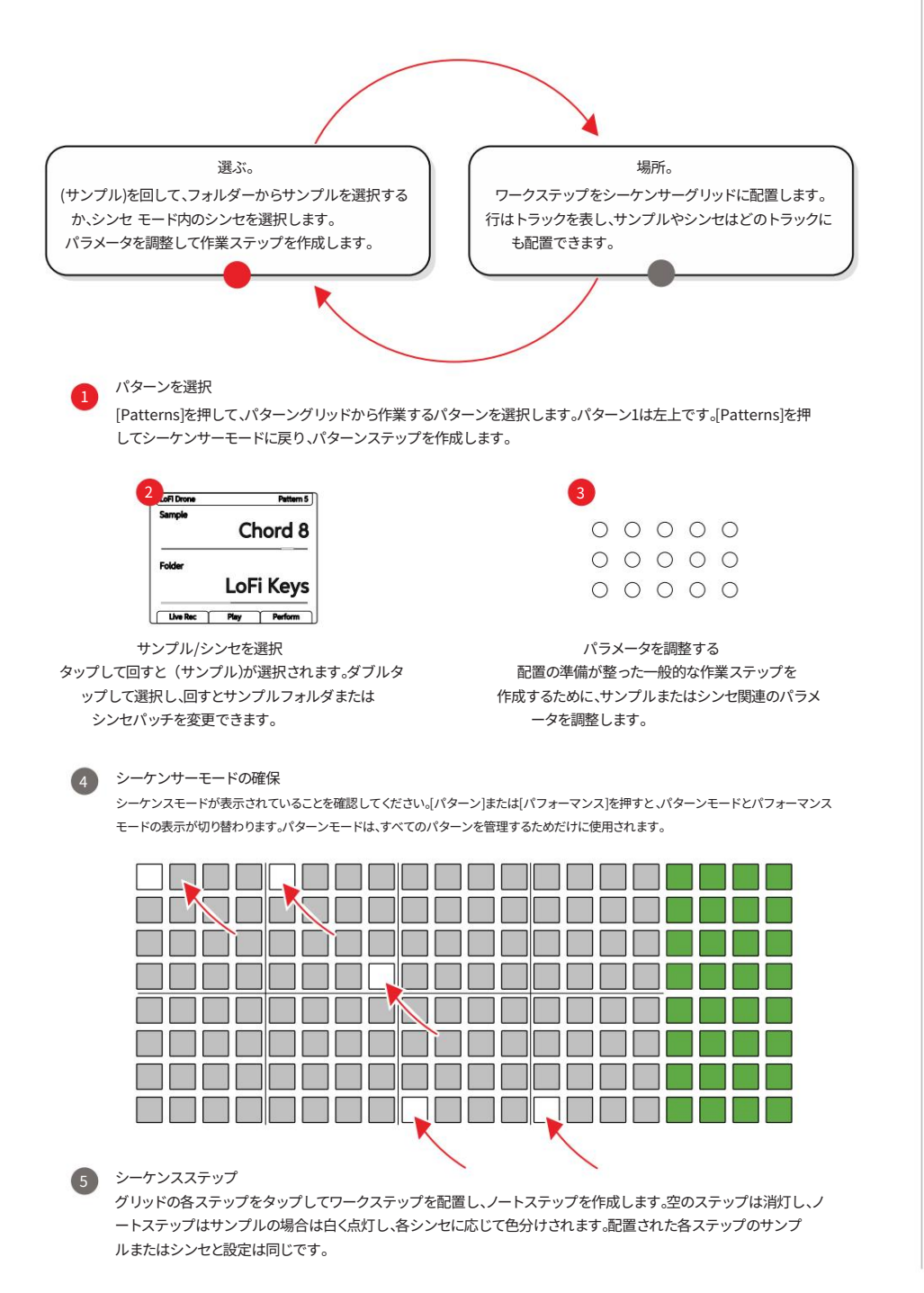

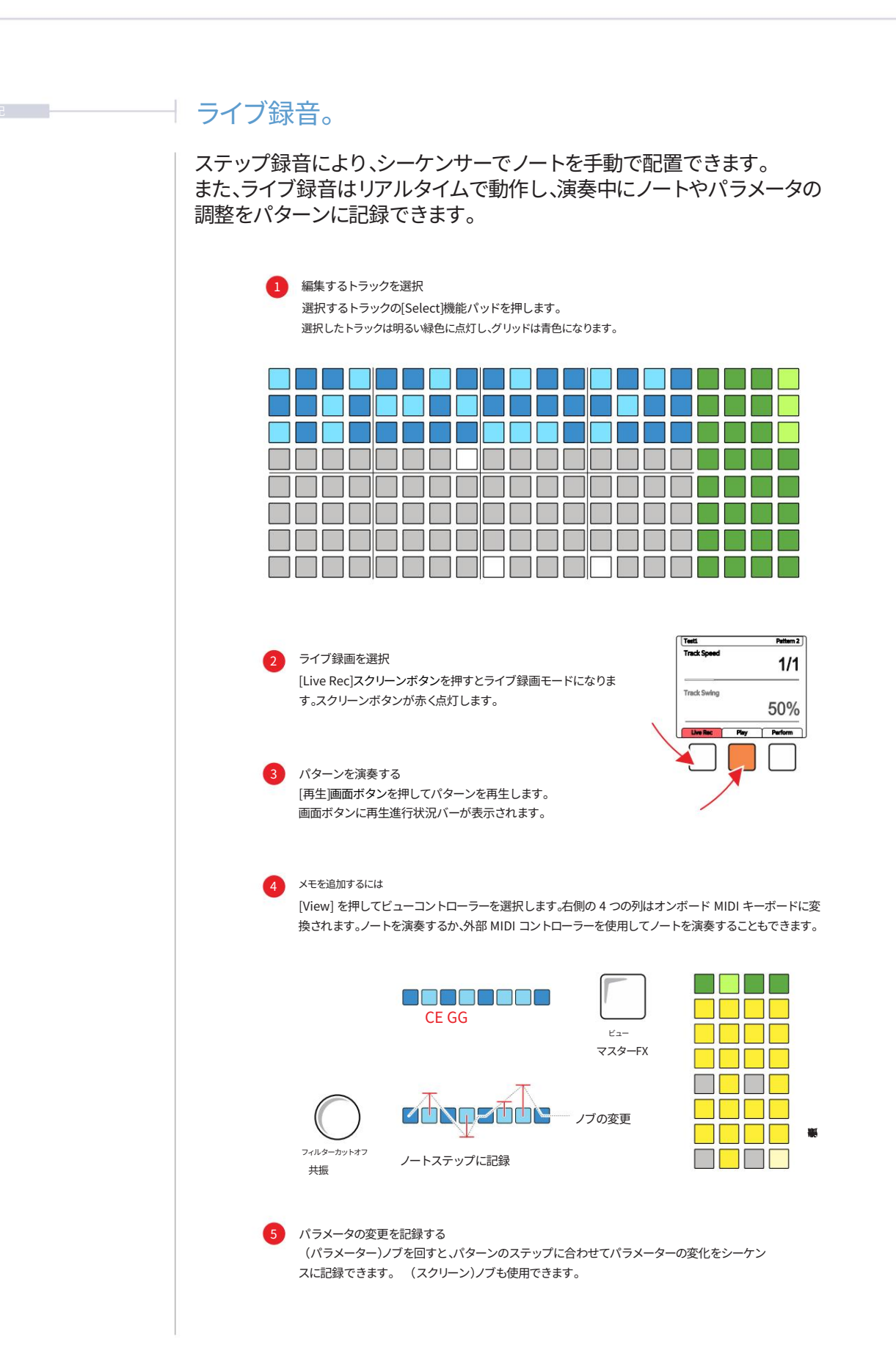

表示モード。

ビューモードでは、ファンクションパッドの最後の4列に、内部/仮想MIDIキーボードコントローラ ーが表示されます。メインメニューの設定で、キーボードをパッドスタイルに変更できます。キ ーボードは2列のキーで構成されており、ライブレコーディングモードでのノート入力が可能で す。適用されるノートは、Play+のスケール設定によって影響を受けます。

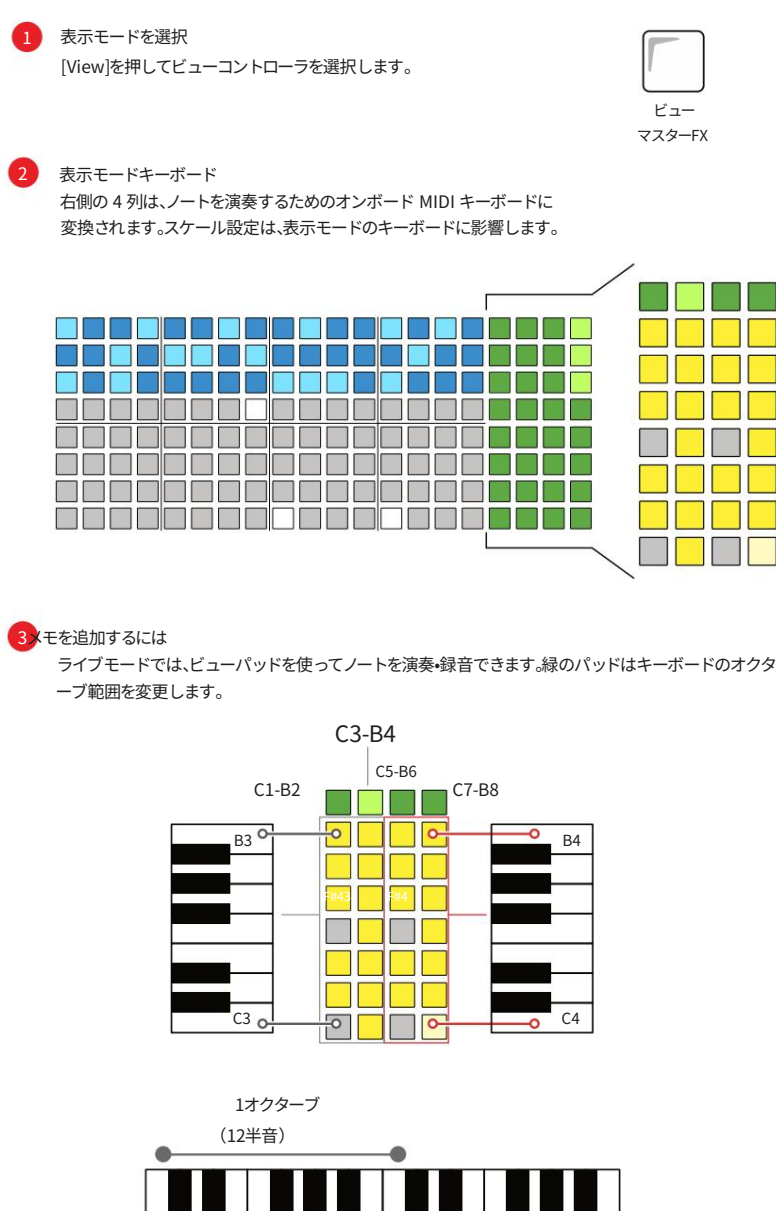

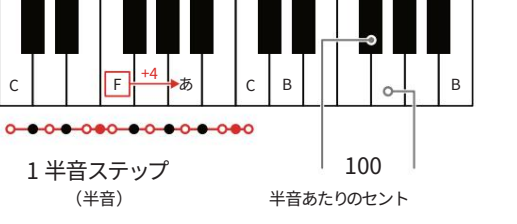

C

注記

| - 288C | ピアノロール。<br>ピアノロールは、8x16のパッドグリッドをキーボードノート形式で表示します。各行は選択したス<br>ケール内の個々のノートを表します。ピアノロールを使用して、オーディオおよびMIDI/シンセシー<br>ケンサーを作成できます。パッドはノート行に配置され、ルートノートはピンク色のパッド行で示<br>されます。適用されるノートは、Playのスケール設定に影響されます。                                                                                                    |
|--------|----------------------------------------------------------------------------------------------------|
|        | <ul> <li>表示モードを選択         [View]を1秒以上押し続けるとピアノロールが選択されます。         前提条件としてトラックを選択する必要があります。トラック数によって、利用可能         ビュー         マスターFX     </li> </ul>                                                                                                    |
|        | 2 ピアノロールキーボード<br>8行はピアノスタイルの音符に変換されます。ピンクの行はルート音を示しています。<br>最大 8 つの音声 (つまり最大 8 つの音符)を選択できます。                                                                                                    |
|        |                                                                                                    |
|        | 3 モを追加するには<br>グリッドパッドを使って音符を録音します。使用可能な音符は、選択したスケールとスケールフィルタリン<br>グの状態によって異なります。行が音符、列がステップです。<br>例: ルート C、スケール フィルター「オン」、スケール内の音符を表示します。                                                                                                    |
|        | C<br>B<br>A# パッドグリッドをスクロールしてすべてのノートを表示します<br>あ<br>G#                                                                                                    |
|        | B       G         A#       あ         G#       F#         G#       F         F#       F         F#       C         D#       D         C#       C         C#       C                                                                                                    |
|        |                                                                                                    |
|        | BCCC $\overline{ab}$ BA# $\overline{ab}$ C $\overline{ab}$ BA# $\overline{ab}$ A# $\overline{ab}$ B $\overline{ab}$ $\overline{ab}$ $\overline{ab}$ $\overline{ab}$ G $\overline{ab}$ $\overline{ab}$ $\overline{ab}$ $\overline{ab}$ G $\overline{ab}$ $\overline{ab}$ $\overline{ab}$ $\overline{ab}$ G $\overline{ab}$ $\overline{ab}$ <th< td=""></th<> |

塗りつぶしツール。

ステップシーケンスとライブレコーディングは、パターンシーケンスをプロ グラミングするための手動機能を提供します。フィルツールは、トラック内のステップ をインテリジェントに自動入力するオプションを提供します。フィルはフィルボタンで開 始でき、ニーズに合ったパターンになるまで「フィル」を複数回生成できます。

1 サンプルパックをロードする

必要なサンプルパックがサンプルプールにロードされていることを確認してください。(画面)を押してサンプルメニューにアクセスしてください。

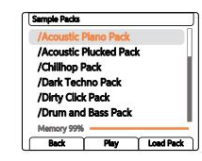

編集するトラックまたはステップの選択 選択するトラックの[選択|機能パッドを押します。 選択したトラックは明るい緑色に点灯し、グリッドは青色になります。

#### 塗りつぶしモードを選択

[Fill]ボタンを押すとFillモードが有効になります。Fillボタンを押すたびに、選択 したアルゴリズムに基づいて、選択したトラックまたはステップにパターン フィルが生成されます。

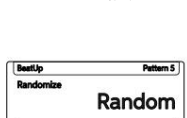

消去

アルゴリズムを選択

(スクリーン)ノブを使って、フィルパラメータのフォーカスを調整し ます。左側の[スクリーン]ボタンを使って、フォーカスするパラ メータを上下に選択します。

| Randomize | Random |         |  |
|-----------|--------|---------|--|
| Density   |        | 10%     |  |
| Live Rec  | Play   | Perform |  |

塗りつぶしタイプは、塗りつぶしアクションをトリガーする際に適用するアルゴリズムを設定します。こ れは表示される上部のパラメータです。下部のパラメータは、アルゴリズムタイプに関連付けられた二次パ ラメータです。これは、選択したアルゴリズムによって異なります。

#### 「Fill」を開始する

[Fill]ボタンを押すたびに、アルゴリズム設定、サンプルパック/サンプル、シンセ、ト ラック/ステップに基づいてフィルが適用されます。ビートフィルなどの一部のアルゴ リズムでは、パターンがあらかじめ定義されていますが、ステップをランダムに配置 することも可能となっています。

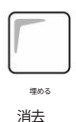

実験と反復

複数の fill コマンドのトリガーを試してみてください。 様々なアルゴリズムを試したり、異なるトラック間でアルゴリズムを組み合わ せたりするのも良いでしょう。調整とフィルを繰り返し、パターンを作成・修正し て、最適な位置を見つけましょう。

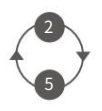

注記

#### 充填アルゴリズムの概要

塗りつぶしアルゴリズムは、パターン生成における創造的なプロセスの核心です。実験が推奨さ れ、塗りつぶしによって生成されたパターンを、確率などの他のパラメータと組み合わせることが 重要です。塗りつぶしは、パターン生成を迅速かつ簡単に開始するための方法であり、その後、パター ンを微調整して編集し、最終状態に仕上げることができます。

| アルゴリズ       | ムの二次オプション    | 説明                                                                                                    |
|-------------|--------------|----------------------------------------------------------------------------------------------------|
| ランダム密       | 度 10% - 100% | 選択したトラック全体に、密度オプションによって制御されるステッ<br>プ数をランダムに設定します。                                                                 |
| ユークリッ       | ドイベント 1 - 64 | 選択したトラック全体に、イベント オプションによって制御さ<br>れる等間隔の数のステップを入力します。                                                              |
| ビート         | ジャンル(多様)     | 128種類のジャンルに基づいたパターンに基づいてステップを作<br>成します。最大3つのトラックで動作します。<br>サンプル プールのサンプル パックからさまざまなキック、スネア、<br>ハイハットのサンプルを使用します。  |
| キック         | ジャンル(多様)     | ビート フィルと同様に動作しますが、単一のトラックのキ<br>ックなど、個々の楽器に対してのみ動作します。                                                             |
| スネア         | ジャンル(多様)     | ビート フィルと同様に動作しますが、単一のトラック上の<br>スネアなどの個々の楽器に対してのみ動作します。                                                            |
| ハイハット       | ジャンル(多様)     | ビート フィルと同様に動作しますが、単一のトラック上の<br>個々の楽器 (つまり、ハイハット) に対してのみ動作します。                                                     |
| コードジャ       | ンル(各種)       | 48種類のジャンルに基づいたパターンに基づいてステップを生<br>成します。4つのトラックを操作して、ポリフォニックコードとノー<br>トパターンを作成します。「Synth」フォルダのサンプルを使用しま<br>す。       |
| ベース         | ジャンル (多様)    | 48種類のジャンル別パターンから1つを選んでステップを作成し<br>ます。1つのトラックを操作してベースラインを作成します。<br>「Bass」フォルダのサンプルを使用します。                          |
| コードと<br>ベース | ジャンル(多様)     | 48種類のジャンル別パターンに基づいてステップを作成します。<br>5つのトラックを操作して、ポリフォニックコードとベースライン<br>を作成します。「Bass」フォルダと「Synth」フォルダのサンプル<br>を使用します。 |

ビートフィルとメロディフィルの設定も設定メニューで可能です。「フィル設定」では、ビートフィルに使用する音符(固定音符またはフィルテンプレート)を設定できます。また、ビートフィルとメロディフィルの出力 MIDIチャンネルを設定することで、各フィルインストゥルメントトラックからMIDIチャンネル経由で外部インストゥルメントを制御できるようになります。 塗りつぶしアルゴリズムは、パターン生成における創造的なプロセスの核心です。実験が推奨され、塗りつぶしによって生成されたパターンを、確率などの他のパラメー タと組み合わせることが重要です。塗りつぶしは、パターン生成を迅速かつ簡単に開始す るための方法であり、その後、パターンを微調整して編集し、最終状態に仕上げることができ ます。

| アルゴリズ | ムの二次オプション    | 説明                                                                                                    |  |  |  |  |
|-------|--------------|----------------------------------------------------------------------------------------------------|--|--|--|--|
| ランダム密 | 度 10% - 100% | 選択したトラック全体に、密度オプションによって制御さ<br>れるステップ数をランダムに設定します。                                                          |  |  |  |  |
| ユークリッ | ドイベント 1 - 64 | 選択したトラック全体に、イベント オプションによって制御され<br>る等間隔の数のステップを入力します。                                                       |  |  |  |  |
| ビート   | ジャンル(多様)     | 128種類のジャンルベースのパターンに基づいてステ<br>ップを作成します。最大3トラックで動作します。サンプルプールの<br>サンプルパックから、キック、スネア、ハイハットの様々なサンプ<br>ルを使用します。 |  |  |  |  |
| キック   | ジャンル(多様)     | ビート フィルと同様に動作しますが、単一のトラックのキッ<br>クなど、個々の楽器に対してのみ動作します。                                                      |  |  |  |  |
| スネア   | ジャンル(多様)     | ビート フィルと同様に動作しますが、単一のトラック上のス<br>ネアなどの個々の楽器に対してのみ動作します。                                                     |  |  |  |  |
| ハイハット | ジャンル(多様)     | ビート フィルと同様に動作しますが、単一のトラック上の<br>個々の楽器 (つまり、ハイハット) に対してのみ動作します。                                              |  |  |  |  |

| ビートフィルのジャンル | バリエーション | ビートフィルジャンル  | ビートフィルジャンル   | マンル ビートフィルジャンル |  |  |
|-------------|---------|-------------|--------------|----------------|--|--|
| 音響          | 1-15    | x バックトラック   | x 知的         | × ロボットドラム      |  |  |
| ブレイクビーツ     | 1~8     | x 自転車の失敗    | ×ジャンプアップ     | x 下水道          |  |  |
| ドラムンベース     | 1-16    | × 壊す        | × ジャンピー      | × ゆっくりする       |  |  |
| ダブ          | 1 - 4   | × 猫の帽子      | ×キックイット      | x スネアスキー       |  |  |
| エレクトロ       | 1~8     | × クロコ       | x 調べる        | x 空間性          |  |  |
| エキゾチック      | 1~9     | x デストロイソン   | x マーケットビート   | x スピル•ザット      |  |  |
| ガレージ        | 1~8     | x ドリラー      | ×メルティ        | ×ステップアップ       |  |  |
| ヒップホップ      | 1~10    | x ドラウナー     | x メタルヒット     | × スイングイット      |  |  |
| 家           | 1~16    | × ダブザップ     | × マインドグローイング | × スウッシュ        |  |  |
| IDM         | 1~16    | ×フェードイン     | × 素敵な休憩      | × テイクイット       |  |  |
| ラテン         | 1 - 4   | x ファストウォーカー | x ああ、待って     | ×考える           |  |  |
| テクノ         | 1~8     | x 埋める       | x パターンブレイク   | x ブリキ          |  |  |
| トラップ        | 1~6     | × ハーフライフ    | × ピッチャー      | x 基本的すぎる       |  |  |
| x すべて違う     |         | × ハットトリック   | x おかしな遊び     | × 2人           |  |  |
| x いつも遅刻     |         | x ハイハットウージー | x 巻き戻し       | x 遅すぎる         |  |  |
| x秋          |         | × ヒットマン     | ×リッジレーサー     |                |  |  |

注記

## │ トラックのバリエーション。 パターン自体は8トラックすべてをカバーしていますが、各トラックのバリエーションを作成し、保存する ことも可能です。これはアレンジの作成に役立つだけでなく、パフォーマンスツールとしても優れた機 能です。各トラックには最大16個のバリエーションスロットが用意されています。 バリエーションとは、トラックの代替バージョンであり、作成後、手動で選択してアレンジを変更したり、 オンザフライやライブパフォーマンス中に変化を加えるために使用できます。 希望するトラック行の [Variation] パッドを押すと、16 種類のバリエーションのいずれかにアクセスできます。 利用可能なバリエーション 無料バリエーションスロット • Q Γ L (画面)+ [パッド] を押したままにすると、 すべての列のバリエーションが起動します トラックバリエーションの選択 トラック1 バリエーション1 トラック1 バリエーション2 トラック1 バリエーション3 [Pad]を押してパリエーションを選択しま す バリエーションはトラックレベルで動作します。手動で選択することはできますが、自動的に選択したり、複数のトラックバリエーションを連結したりすること はできません。 バリエーションモード - 8x16 グリッドパッドカラー オレンジ。現在アクティブ/ロードされているトラックバリエーション。 黄色。バリエーションスロットが空です。 明るい黄色。バリエーションも豊富。

#### 実行モード。

演奏モードでは、オーディオトラックまたはMIDI/シンセトラックにパンチインエフェクトを生成する 演奏可能なパッドグリッドが表示されます。パラメータ調整も可能です。 これにより、ライブや即興パフォーマンスに最適な環境が生まれます。

- PERFORMモードでのパンチインエフェクトの使用
- 1. [Perform]スクリーンボタンを押します。PerformモードはオーディオトラックとMIDI/シンセトラックで 使用できます。
- パフォーマンスモードになると、ディスプレイ上のパフォーマンスボタンタグが黄色に点灯します。 パフォーマンスモードでは、[Shift]キーを押しながら[MIDI / Synth]キーを押すことで、オーディオト ラック(右パッド列の緑色)とMIDI / Synthトラック(右パッド列の紫色)を切り替えることができま す。

3. 実行モードの考慮事項。

- パフォーマンスモードに入る際に「Live Rec」モードが有効な場合、自動的に終了します。パフ ォーマンスモード中に[Live Rec]を押すと、パフォーマンスモードが終了し、Live Recが選択されます。
- ・以下のプライマリ/セカンダリパラメータは、 演奏モード:リピートタイプ / リピートグリッド、チャンス / アクション、ムーブ / マイクロムーブ。MIDI トラックでは、サンプルステート / サンプルエンド、サンプル / フォルダのパラメータも無効 になります。その他のパラメータは演奏モードで編集できます。
- ・終了時にパッドに適用されたラッチパンチインエフェクト パフォーマンス モードに再度入ると、パフォーマンス モードが再度アクティブになります。 コントロールノブには適用されません。
- ・パフォーマンス モードでは、選択したエフェクトがディスプレイに表示されます。
- ・右側の機能ボタン列は通常通り操作でき、 選択、バリエーション、ミュート、ソロ。
- 4. 演奏モードを終了するには、もう一度[演奏]ボタンを押します。演奏ボタンの表示タグが白 色に戻ります。
- 5. [パターン]モードを選択した場合、ラッチされたエフェクトはそのまま残ります。

#### 実行モードのクイックリファレンス。

パフォームモードでは、8x16グリッドのパッドが楽器コントローラーとして機能し、パンチインエフェクトを手動 でトリガーできます。パッドは8つの主要エフェクトカテゴリーのいずれかを表す色で色分けされていま す。各パッドは、パラメーター値の変更、プリセットの適用、シーケンスの変更など、エフェクトのバリエーションを トリガーします。パフォームモードでは、最後にトリガーされたエフェクトが画面に表示されます。

| Tun       | ing     | Cu              | toff           | Disto     | ortion    | Rear      | range     | Rep       | peat      | De           | lay          | Re                   | /erb                 | Lo   | ор      |
|-----------|---------|-----------------|----------------|-----------|-----------|-----------|-----------|-----------|-----------|--------------|--------------|----------------------|----------------------|------|---------|
| Semit     | ones    | %               | %              | %         | Bits      |           |           |           |           | ·            |              |                      |                      | Len  | gth     |
| -2        | +2      | 10              | 10             | 30        | 12        | Trig      | Rep       | Tripeat   | SloStr    | 121          | Twols        | BigHa                | Peas                 | 4    | 4       |
| -3        | +3      | 20              | 20             | 40        | 10        | Hattrk    | End       | EvrySt    | LgaRth    | Halfti       | Warbl        | Bedm                 | Dissolv              | 3    | 3       |
| -4        | +4      | 30              | 30             | 50        | 9         | Averg     | Tripler   | Shorty    | Grow      | Fall SL      | Rabbit       | Late                 | DarkSt               | 2    | 2       |
| -5        | +5      | 40              | 40             | 60        | 8         | Reorg     | Brker     | 123       | SloGlo    | Stereo       | String       | Bright               | Garage               | 1    | 1       |
| -6        | +6      | 50              | 50             | 70        | 7         | Mash      | Stomp     | GoDW      | GoUp      | DimDI        | Metal        | DarkM                | TunelV               | 1/2  | 1/2     |
| -7        | +7      | 60              | 60             | 80        | 6         | Mirror    | Tetris    | ElvFal    | 3rdFlr    | Piper        | Shock        | UCrisp               | Sand                 | 1/3  | 1/3     |
| -9        | +9      | 70              | 70             | 90        | 5         | Clublb    | Recog     | Bloom     | Void      | Robot        | StrinJr      | LaterG               | Bance                | 1/4  | 1/4     |
| -12       | +12     | 80              | 80             | 100       | 4         | Clubdb    | Varibt    | Pano1     | Pano 2    | Tight        | Super        | Freeze               | Radiat               | 1/8  | 1/8     |
| Tune Down | Tune Up | Low Pass Filter | Hi Pass Filter | Overdrive | Bit Depth | Algorithm | Algorithm | Algorithm | Algorithm | Delay Preset | Delay Preset | <b>Reverb Preset</b> | <b>Reverb Preset</b> | Loop | Loop LR |
| Tun       | ing     | Cu              | toff           | Disto     | ortion    | Rear      | range     | Rep       | beat      | De           | lay          | Re                   | /erb                 | Lo   | ор      |

実行モード: [実行]を押します

エフェクトのラッチ/アンラッチ: [パッド]をタップ

一時的に効果を発動: [パッド]を押したまま、放す

エフェクトを適用するには、トラックが選択されていることを確認します。

オーディオ トラック ページまたは MIDI/シンセ ページのいずれ かで実行モードを使用すると、ディレイ、リバーブ、ループ がオーディオ トラックに適用されます。

#### エフェクトアーキテクチャ。

Play+には、様々な設定で動作する様々なエフェクトが搭載されています。サウンドFXとサチュ レーションはメイン出力を強化し、ディレイとリバーブは各ステップまたはトラックからメイン サウンドにミックスできます。多くのエフェクトはマスターFXメニューのプリセットに基づいて動作 しますが、カスタム設定も可能です。ミキサーは内部機能であり、ユーザーが調整できるパラメ ータはありません。図は説明のためのもので、ユーザーが使用できるパラメータオプションを 示しています。

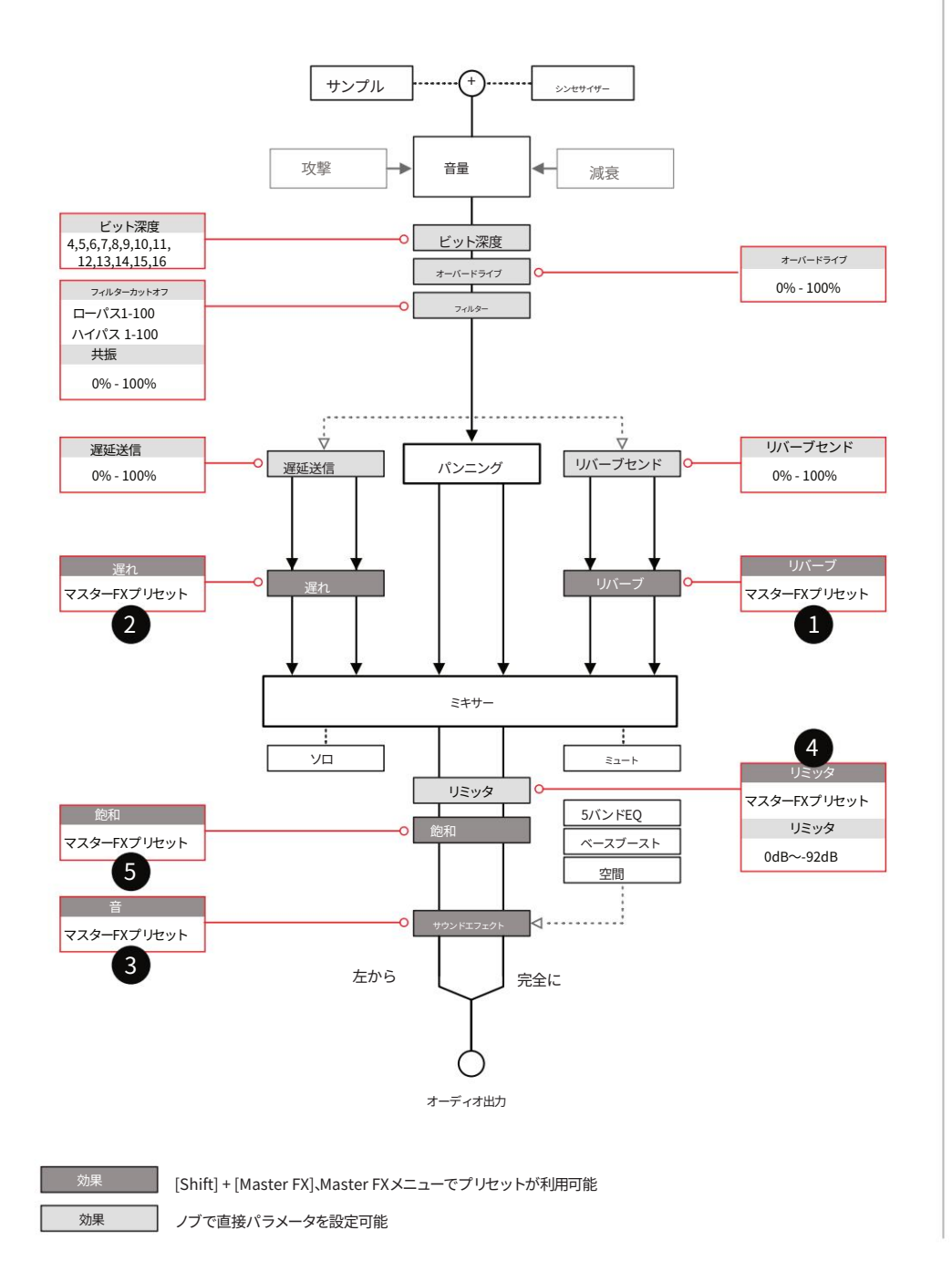

注記

- 注記 -

マスターFXプリセット - [Shift] + [マスターFX]を押したまま

| リバーブ | 1 |
|------|---|
| +    |   |

| ビッグルーム   |
|----------|
| 小さな部屋    |
| アンチャーテッド |
| ドローン     |
| アナログリピート |
| 遅い       |
| バウンス     |

| ステレオドラム |  |
|---------|--|
| 明るい空    |  |

| 空間     |  |
|--------|--|
| 透明なホール |  |

| リミッタ 4       |
|--------------|
| スクイーズ        |
| ブーム          |
| 解放して         |
| スローアタック      |
| 重い           |
| *<br>ナイス&ロー  |
| 骨折           |
| その猫を潰す       |
| ねじれ          |
| 波            |
| サイドチェーントラック1 |
| サイドチェーントラック2 |
| サイドチェーントラック3 |
| サイドチェーントラック4 |
| サイドチェーントラック5 |
| サイドチェーントラック6 |
| サイドチェーントラック7 |

サイドチェーントラック8

飽和

ハードクリップソフトクリップ\*飽和

オーバードライブ オーバードライブ+ 5

| 音 3        |
|------------|
| *<br>フラット  |
| クリーンミックス   |
| スクーピー・ドゥー  |
| ブームボックス    |
| 外          |
| 無線呼び出し     |
| ベースミッドプッシュ |
| 広い         |
| いいですね      |
| 徐々に        |
| フィフチブースト   |

\* デフォルトのプリセット

#### Play+の基本的な MIDI 概念。

Play+は、外部機器をコントロールする際にMIDIモードに切り替えることができます。MIDIモードは [Shift] + [Audio/MIDI]で選択できます。MIDI / Synthモードは、4列のファンクションパッ ドが紫色に点灯することで示されます。MIDIを使用するには、使用するMIDI機器の設定と、(Sample) で選択したMIDIデバイスの設定が適切に適用されている必要があります。

MIDIモードはステップごとに動作します。パラメータノブを操作することで、フェースプレート にラベルが表示されているオーディオパラメータから、ラベルのないMIDI機能に機能を切り替えます。 ディスプレイにはMIDIパラメータが表示されます。Play+は、ステップレベルでノートデータと特定の チャンネル設定を割り当て、シーケンサーパターンからMIDI出力することができます。

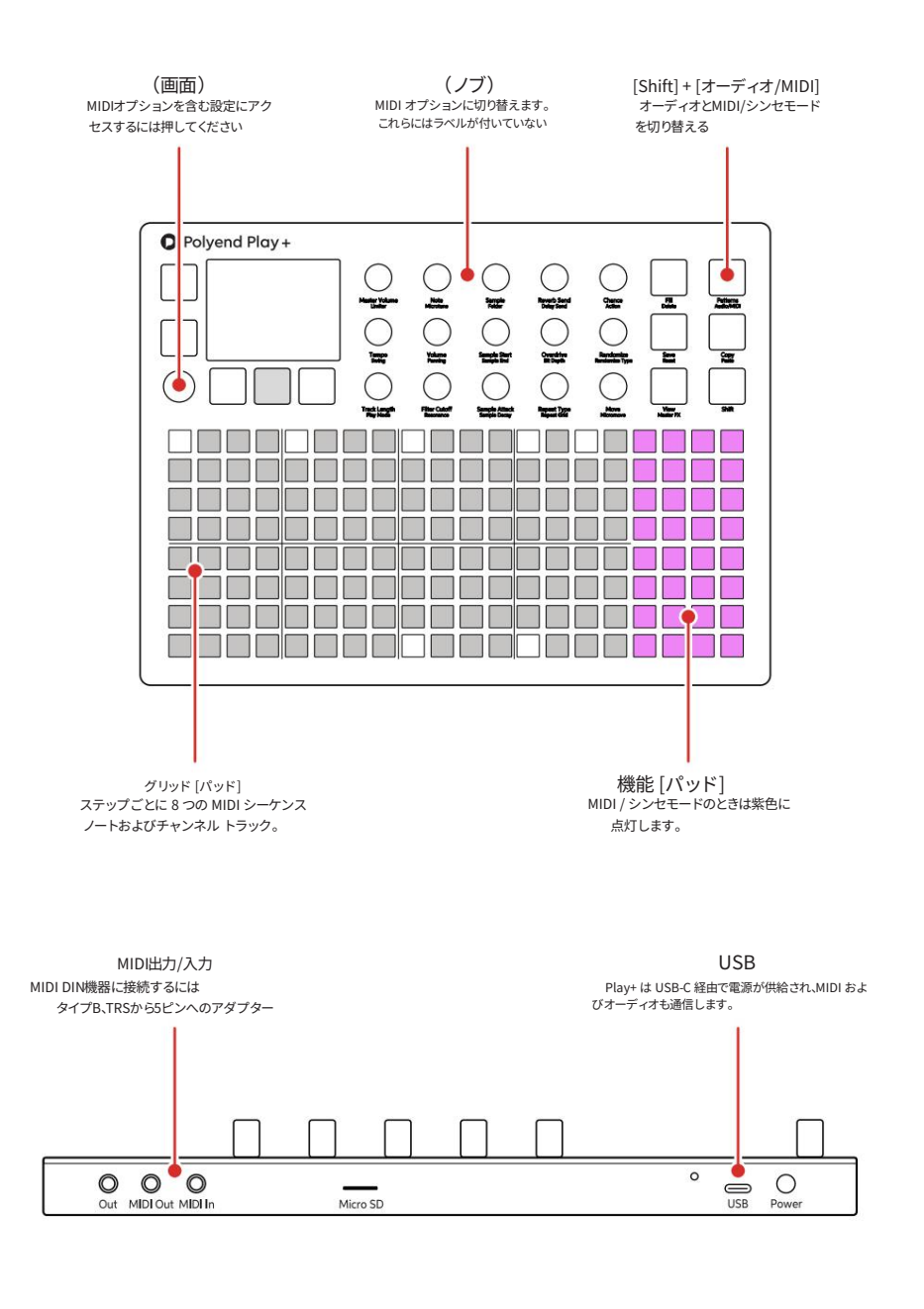

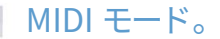

Play+ は、ステップをプログラムし、MIDI データを送信するには MIDI モードにする必要がありま す。MIDI モードではパラメータの選択肢が変わり、ノブは MIDI 関連の機能を表します。これら の機能にアクセスするには、(Sample) を使って MIDI デバイスを選択する必要があります。こ れらの機能にはラベルが付いていませんが、MIDI メニューで個別に設定できるものもあります。

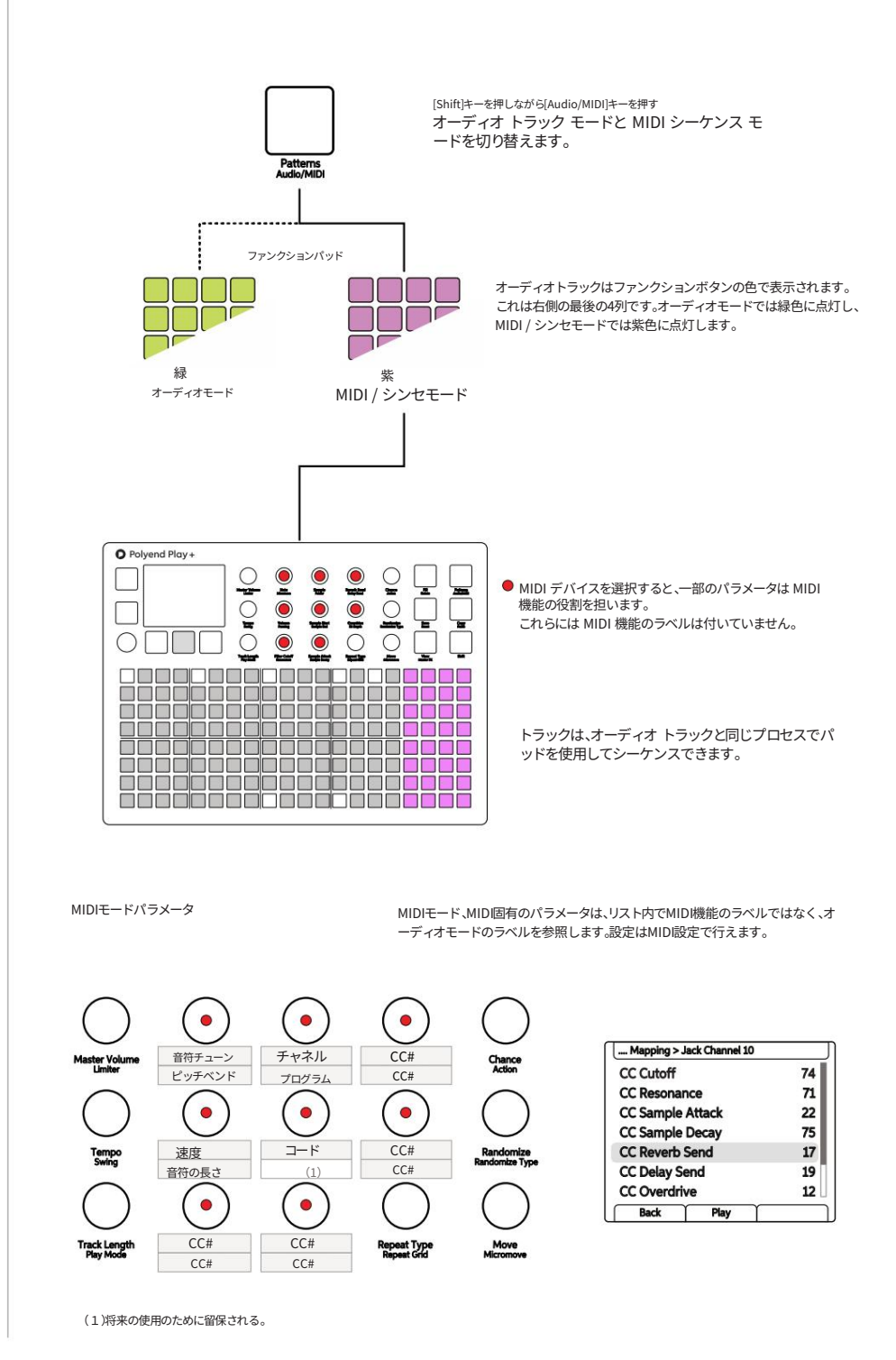

#### MIDI クイック スタート。

外部MIDIデバイスの基本的なコントロールを習得するために、ノートやCCメッセージを含むMIDIシーケンスのプログラミングに関するクイックスタートガイドをご紹介します。ステップの設定とワークステップパラメータの使用に関する基本原則は、オーディオパターンの場合と同じです。

## MIDIシーケンスの作成

- この例では、制御するデバイス、つまり外部 シンセサイザーはMIDI DIN出力経由で接続されています。USBもMIDIを送信します。チャンネル1でクロック、ト ランスポート、ノートを受信することを確認してください。
- (画面)ノブを押して設定メニューを開きます。MIDIを設定します。
   クロック入力 = 内部、クロック出力 = MIDI 出力ジャック、トランスポート入力 = オフ、トランスポート出力 = MIDI 出力ジャックに設定します。
- 3. Play+をMIDIモードに切り替えます。[Shift] + [Audio/MIDI]を押します。オーディオモードの場合、ファンクションボタンは緑ではなく紫に点灯します。
- 4. [Select]パッドを押して1つまたは複数のトラックを選択するか、グリッド[Pad]をプログラムしてパターンを シーケンスします。ステップを長押しすると、選択したステップのみにパラメータを適用・編集できます。ま たは、ワークステップアプローチを使用して値を設定してからステップをプログラムすることもできます。以 下はステップごとの例です。
  - [Pad]を押しながら (Sample)を回すと、MIDI出力チャンネルを割り当てます。MIDIジャックの場合は1~
     16、USBの場合は個別に設定できます。ジャックチャンネル1に設定してください。ノブでMIDIパラメータにアクセスする際は、MIDIデバイスを選択することが重要です。
  - [Pad]を押しながら回すと、ノートを出力に割り当てます。 「ノートなし」を設定することも可能で、これはノートメッセージなしで CC または PG データのみを送 信する場合に便利です。
  - [Pad]を押しながら(Volume)を回すと、ステップのベロシティを設定できます。
  - ダブルタップ (パン)して、セカンダリオプションが表示されていることを確認します。
     これはMIDIモードでのノートの長さです。[Pad]を押しながら回す (パンニング)
  - 必要に応じて、[Pad]を押したままにすることで、ステップにCC値を割り当てることができます。ノブは、デフォルトのCCメッセージを送信するように割り当てることができます。シーケンサーが停止している状態でノブを手動で操作するとCCメッセージが送信されますが、ステップをプログラムすると、パターンのステップに同期してCC変更メッセージが送信されるシーケンスが作成されます。
- 5. Play+の[再生]を押すと、シーケンスが外部デバイスの再生を開始します。 設定されたメモとパラメータに基づきます。

#### USB 経由のオーディオ出力。

Play+はUSB接続を介してオーディオ出力が可能です。これにより、接続されたデバイスに28チャンネルのモノラルオー ディオまたは14チャンネルのステレオオーディオを送信できます。設定はPlay+内で自動的に行われ、USB接続さ れた対応デバイスはPlay+のオーディオチャンネルにアクセスできます。

USBオーディオは、完成した曲を録音するために設計されています。USB経由で作曲やサウンドデザインを行うと、オーディオ再生に問題が生じる可能性があります。USB経由でオーディオ再生中にシンセパッチをスクロールすることは推奨されません。USBオーディオが有効な状態でプロジェクトを読み込むと、接続に問題が生じる可能性があります。

| チャンネル出力 |       | 指示               |
|---------|-------|------------------|
| 1       | 122   | マスター出力           |
| 2       | 3と4   | トラック1ステレオオーディオ出力 |
| 3       | 526   | トラック2ステレオオーディオ出力 |
| 4       | 7と8   | トラック3ステレオオーディオ出力 |
| 5       | 9と10  | トラック4ステレオオーディオ出力 |
| 6       | 11と12 | トラック5ステレオオーディオ出力 |
| 7       | 13と14 | トラック6ステレオオーディオ出力 |
| 8       | 15と16 | トラック7ステレオオーディオ出力 |
| 9       | 17と18 | トラック8ステレオオーディオ出力 |
| 10      | 19と20 | シンセトラックのステレオ出力   |
| 11      | 21と22 | 予約済み             |
| 12      | 23と24 | 予約済み             |
| 13      | 25と26 | ステレオオーディオ出力の遅延   |
| 14      | 27と28 | リバーブステレオオーディオ出力  |
|         |       |                  |

#### 集約デバイス

Play+のUSBオーディオ機能との互換性を確保するため、MacまたはPCに機器セットをセットアッ プすることを強くお勧めします。機器セットとは、PCまたはMac上に作成される仮想インターフェ ースで、複数のオーディオ入出力要素を統合します。これにより、PCまたはMacへの入出力に複数 の機器や個別の機器を使用することで生じる問題を解消し、DAWなどのオーディオソフトウェア をシームレスに接続できるようになります。

機器セットの設定手順は、PCまたはMacのOS、および接続デバイスによって異なる場合があります。PolyendアカウントからダウンロードできるPlay+マニュアル(完全版)に、一般的なガイドが記載されています。

USB経由でオーディオを接続することが可能です。例えば、Ableton Live DAWなどの対応アプリ ケーションをホストするPCまたはMacをUSB経由で接続する場合などです。Play+はUSBハ ブをサポートしていないため、デバイス間の直接接続を推奨します。

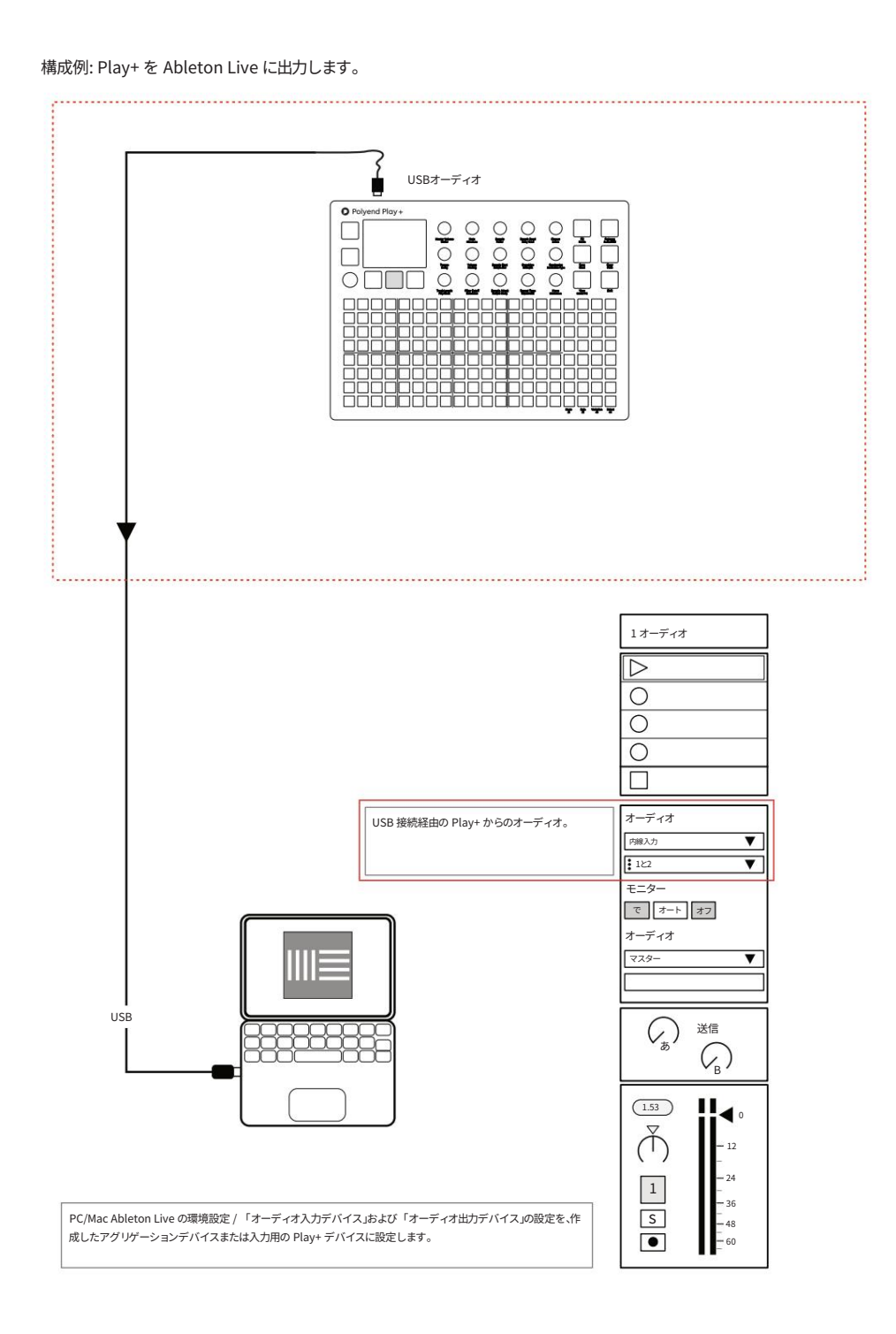

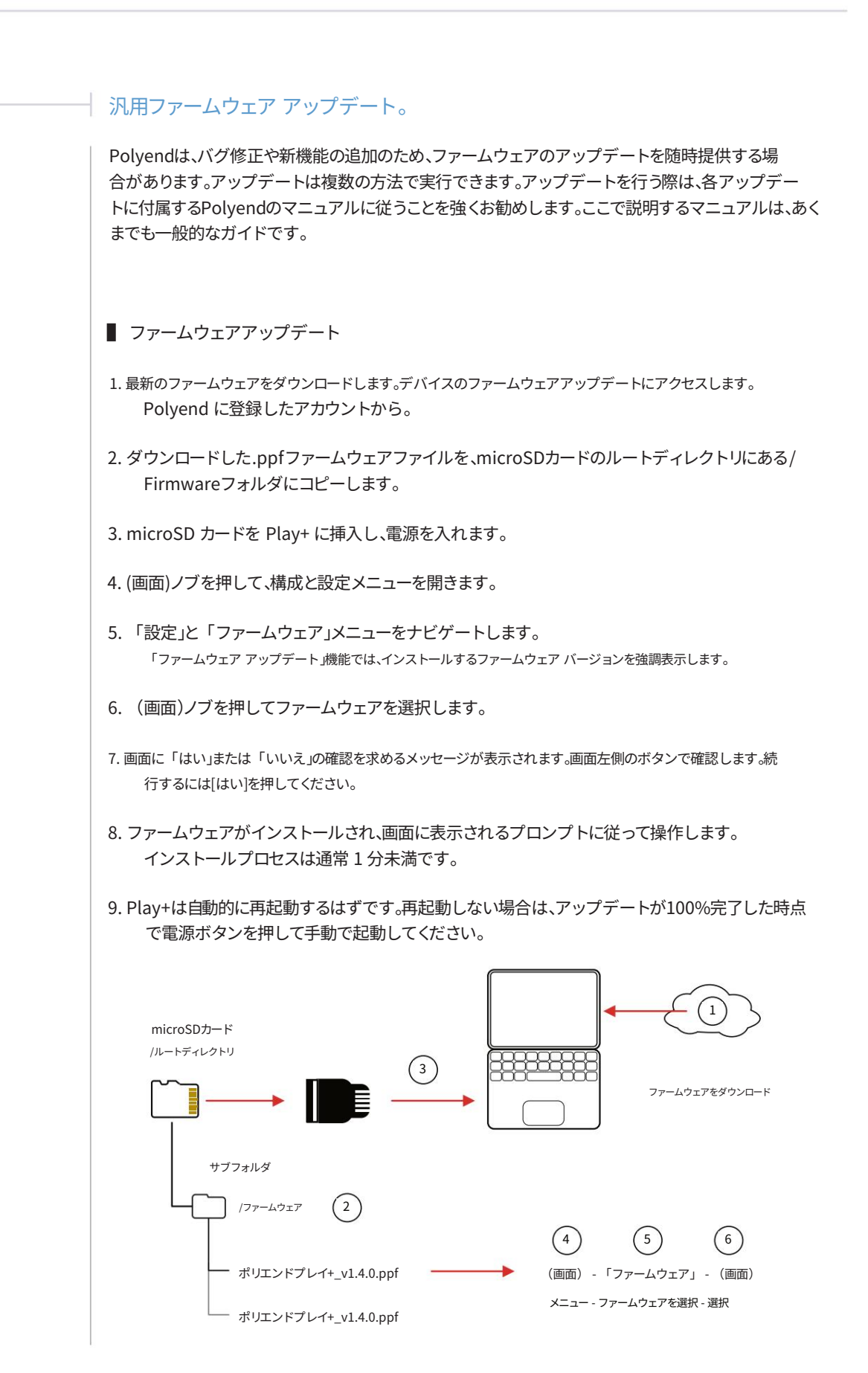

#### 緊急ファームウェアアップデート。

登録済みデバイスのファームウェアアップデートは、Polyendポータルからご利用いただけます。緊 急時のために、背面パネルの奥にリセットボタンが備えられています。アップデート方法に問 題がある場合やPlay+の問題を解決するためにリセットを実行できますが、通常のアップデート手順と しては使用しないでください。

■ PLAY+ファームウェアリセット

- 1. 最新のファームウェアをダウンロードします。デバイスのファームウェアアップデートにアクセスします。 Polyend に登録したアカウントから。
- 2. ダウンロードした.ppfファームウェアファイルを、microSDカードのルートディレクトリにある/ Firmwareフォルダにコピーします。また、以前のアップデートファイルもファームウェアフォル ダに残っていることを確認してください。

3. microSD カードを Play+ に挿入します。

- 4. ピンなどの細いものを使って、内部リセットボタンを押します。リセットボタンは、本体背面のケース 裏、USBコネクタの隣にあります。
- 5. Play+はリセットされ、microSDカード内のファームウェアフォルダを検索します。Play+を動作可 能な状態に回復するために、ランダムにファームウェアが選択され、インストールされます。イン ストールプロセスは通常1分未満で完了します。

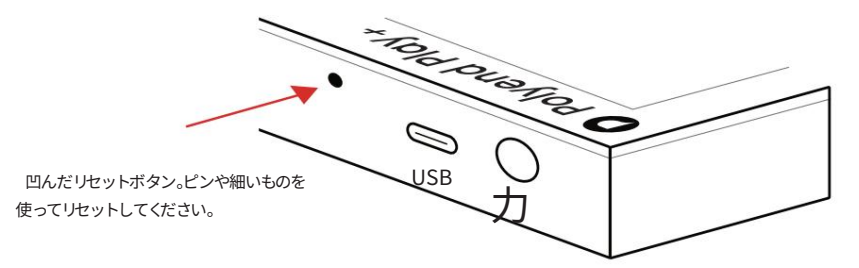

背面パネル

Play+でフリーズやフリーズが発生した場合は、リセットオプションが便利です。このような状況では、新しいOSをダウンロードする必要はありません。/

ファームウェアフォルダに保存してください。例えば、1.2.0、1.3.0、1.4.0などです。こうすることで、問題が発生した場合に手順4~5を実行し、既知の状態からランダムにア ップデートを実行できます。その後、メインメニューから手動でアップデートを行い、最新バージョンを選択してください。問題が解決しない場合は、microSDカード から「workspace」フォルダを削除してからアップデートをお試しください。

## クイックリファレンスコマンド。

| 機能アクション                       |                        | 再生+ボタン                   | 説明                                                            |  |  |  |  |
|-------------------------------|------------------------|--------------------------|---------------------------------------------------------------|--|--|--|--|
| 一般的な                          | マスターボリューム              | 回転(マスターボリューム)            | マスター出力レベルを調整します                                               |  |  |  |  |
| 一般的な                          | 一般的なナビゲーションターン         | (画面)                     | 一般的なナビゲーション、メニュー選択とオプションのスクロール                                |  |  |  |  |
| 一般的な                          | メインメニュー                | プレス (スクリーン)              | メインメニューのオプションを選択します。以前に選択したメニューが表示されます。                       |  |  |  |  |
| ジェネラルテンオ                      | 2                      | ターン(テンポ)                 | グローバルテンポを調整します。MIDIクロックに別のデバイスが接続されている場合は、外部<br>ンポが使用されます。    |  |  |  |  |
| 一般的な                          | やり直し/元に戻す              | [Shift] + [Screen]を押したまま | Shift キーを押したままにすると、画面下部のボタンに元に戻す/やり直しが表示されます (使<br>用可能な場合)。   |  |  |  |  |
| 一般的な                          | 尻尾を切り落とす               | タップ(マスターボリューム)           | オーディオ末尾の再生を即時に停止します。シーケンサーが停止しているときにタップ<br>してください。            |  |  |  |  |
| 一般 現在の状態                      | を保存する [保存] を押す         |                          | セッションの現在の状態を保存します。                                            |  |  |  |  |
| 一般的な                          | 現在の状態をリセットするには、        | [Shift] + [Save]を押します    | 保存されたセッションの状態を復元/リセットします。                                     |  |  |  |  |
| 一般的な                          | 英数字文字 (画面)を回すか[バ       | プッド]を押す                  | 英数字QWERTYエディタ(命名機能)では、文字を選択します。パッドを押すことでも文字を<br>選択できます。       |  |  |  |  |
| 一般的な                          | キャラクターを選択              | プレス (スクリーン)              | 英数字QWERTYエディタ(命名)で、選択した文字を追加します。                              |  |  |  |  |
| 一般的な                          | 文字を削除                  | [Fill]を押します              | 英数字 QWERTY エディタで、名前を付けます。Backspace キーで文字を削除します。               |  |  |  |  |
| 一般的な                          | 文字カーソルを移動する [Shift]    | キーを押しながら回転(画面)           | 英数字QWERTYエディタ(命名用)で、文字入力カーソルを移動します。                           |  |  |  |  |
| プロジェクト                        | プロジェクトを開く/作成する(        | 画面)                      | メインメニューのオプションを選択します。ファイルメニューでは、プロジェクトの<br>オープン、保存、作成が可能です。    |  |  |  |  |
| パラメータ選択/                      | ペラメータタップ (ノブ)でパラメー     | タを選択                     | 表示および編集するパラメータを選択します。                                         |  |  |  |  |
| パラメータ変更/                      | ペラメータ回転 (ノブ)でパラメータ     | を変更します                   | 表示中のパラメータを編集します。また、(画面)を回転させます。                               |  |  |  |  |
| パラメータ変更                       | パラメータ[Shift]を押しながら回す   | (ノブ)                     | ビュー内のパラメータをより大きな増分で編集します。                                     |  |  |  |  |
| パラメータ選択ノ                      | パラメータ                  | パラメータをダブルタップ(ノブ)         | 表示および編集のために、セカンダリ パラメータとプライマリ パラメータを選択します。                    |  |  |  |  |
| パラメータリセッ                      | トパラメータ                 | [パッド]を押したまま、[画面]をダブルタップ  | パラメータを選択して表示した状態で、パッドを押したまま、対応する左側の画面ボタンを<br>すばやくダブルタップします。   |  |  |  |  |
| シーケンス再生/                      | パターン                   | [再生]を押します                | 画面再生ボタンは現在のパターンを再生してループします                                    |  |  |  |  |
| シーケンス再生/                      | パターンチェーン [Shift] キーを押し | ながら[再生]キーを押す             | 画面の再生ボタンをクリックすると、パターンのチェーンが再生され、ループします。                       |  |  |  |  |
| シーケンスの停山                      | -再生                    | [停止]を押します                | 再生中に画面の再生ボタンを押すと、再生が停止します                                     |  |  |  |  |
| シーケンス シーケンサーモード [パターン]        |                        |                          | シーケンサーモードとパターンモードを選択します。シーケンサーモードでは、パターンのス<br>テップの作成と編集が可能です。 |  |  |  |  |
| シーケンス作成ステップ [パッド]をタップ         |                        | [パッド]をタップ                | ワークステップ設定でパターンにステップを追加します。シーケンサーモードで動作します。                    |  |  |  |  |
| シーケンス削除ステップ 既存のステップで[Pad]をタップ |                        | 既存のステップで[Pad]をタップします     | パターンからステップを削除します。シーケンサー モード。                                  |  |  |  |  |
| シーケンス編集ステップ 既存のステップで[パッ       |                        | 既存のステップで[パッド]を押し続ける      | ステップを押しながらパラメータを調整します。シーケンサーモード。                              |  |  |  |  |

## クイックリファレンスコマンド。

| 機能アクション                                             |                                            | 再生ボタン                                | 説明                                                                                              |
|-----------------------------------------------------|--------------------------------------------|--------------------------------------|-------------------------------------------------------------------------------------------------|
| シーケンスコピー                                            | ステップ                                       | 既存のステップで[パッド]を押し続ける                  | ステップが点滅するまで押し続けるとクリップボードにコピーされます。シーケンサーモード。                                                     |
| シーケンスのクイ                                            | ックコピー/貼り付け                                 | [パッド] A + [パッド] Bを押し続ける              | ステップ A をコピーし、ステップ B に貼り付けます。シーケンサー モード。                                                         |
| シーケンスステップ範囲選択 [Shift] + [Pad] Aを押したまま、[Pad] Bを押します  |                                            |                                      | パッドが対角の反対側の角を参照する選択四角形を使用して、トラック全体のステップ<br>の範囲を選択します。<br>Shiftキーと最初のパッドを押したまま、シーケンサーモードに設定します。  |
| シーケンス 複数のステップを選択 [Shift] + [Pad] Aを押したまま 、[パッド] Bなど |                                            |                                      | 複数のステップを個別に選択します。Shiftキーを押しながらパッドを選択します。シーケン<br>サーモードで設定します。                                    |
| シーケンスライブレコーディング                                     |                                            | ライブ録画[画面]ポタンを押す                      | ライブレコーディングモードを選択します。MIDIで演奏されたノート、キーボードビュー、<br>パラメータの変更が録音されます。シーケンスを再生すると、パターンへの録音が開始さ<br>れます。 |
| シーケンスビューモード                                         |                                            | [表示]を押します                            | 最後の4列を機能モードから表示モードに切り替えます。これにより、仮想MIDIコントロー<br>ラーのようにノートを演奏できます。モードは設定で設定できます。                  |
| シーケンスピアノロール                                         |                                            | ホールド[表示]                             | パッドをピアノロールとして表示します。                                                                             |
| シーケンス転置ビュー                                          |                                            | [Pad]の17、18、19、20列目を押します。            | 表示モードでは、機能パッドの最上段を使用して、表示キーボードのオクターブ範囲を移調でき<br>ます。                                              |
| シーケンスフィルステップ                                        |                                            | [塗りつぶし] - タイプ/密度 - [塗りつぶし] を押します     | 塗りつぶしコマンドは、タイプと密度のパラメータに基づいて、選択したステップまたは<br>トラックのセットを入力します。                                     |
| 追跡                                                  | トラックを選択                                    | [パッド] - 列20を選択                       | 各選択パッドは、パッドグリッドの行に表示されているトラックを選択します。選択されたトラ<br>ックはステップも選択します。                                   |
| 追跡                                                  | トラックをミュート                                  | ミュート [パッド] を押す - 列 17                | 各ミュートパッドは8つのトラックのうち1つをミュートします。トラックはパッドの列で表<br>示されます。                                            |
| 追跡                                                  | ソロトラック                                     | Solo [Pad] - 列18を押す                  | 各ソロパッドは8つのトラックのうち1つをソロにします。トラックはパッドの列で表<br>示されます。                                               |
| 追跡                                                  | トラックバリエーション                                | プレスバリエーション[パッド] - 列19                | 各バリエーションパッドには、パッドグリッドの行に表示されたトラックのバリエーションが<br>表示されます。バリエーションは選択できます。                            |
| 追跡                                                  | トラックの長さ                                    | ターン(トラックの長さ)                         | 選択したトラックのステップ数を 1 ~ 64 ステップの間で調整します。                                                            |
| 追跡                                                  | ステップページを表示                                 | [Shift]を押したまま                        | ファンクション パッド ボタンで使用可能なステップ ページを表示します。<br>最初の行は 1 ~ 16.2 番目の行は 17 ~ 32 など.パッドの下にラベルが付けられています。     |
| 追跡                                                  | ステップページを選択するには、[Shift] + ファンクション[Pad]を押します |                                      | 各行のパッドは、各トラックで利用可能なステップページを表します。ページを選択すると、<br>8 x 20グリッドのパッドレイアウト上に選択されたステップが表示されます。            |
| 追跡                                                  | クイック長さ編集                                   | [Shift] + ファンクション[Pad]を押したまま         | 各行のパッドは、各トラックで利用可能なステップページを表します。ページを選択すると、<br>ステップが自動的に拡張されます。                                  |
| 追跡                                                  | ステップページのコピー                                | [Shift] + [Pad] Aを押したまま、[Pad] Bを押します | コピーするページのファンクションパッドを押し続けます。Shiftキーとパッドを押したまま、コ<br>ピー先のページのパッドを押します。                             |
| 追跡                                                  | トラックをコピー                                   | [コピー]を押します                           | コピーするトラックを選択し、「コピー」を押します。選択したオーディオトラックまたはMIDIト<br>ラックに貼り付けると、同じトラック順序で貼り付けられます。                 |
| 追跡                                                  | トラックのエクスポート                                | プレス (スクリーン)                          | メインメニューとファイルサブメニューを選択します。いくつかのエクスポートオプションが<br>利用可能です。                                           |
| パターン                                                | パターンモード                                    | [パターン]を押す                            | シーケンサーモードとパターンモードを選択します。パターンモードでは、すべてのパ<br>ターンの管理とチェーンが可能です。                                    |
| パターン                                                | パターンを選択                                    | [パッド]を押す                             | 8 x 20 グリッドのパッドはパターンスロットを表します。シーケンサービューで編集する<br>パターンはここで選択できます。                                 |
| パターン                                                | クイックコピー/貼り付け [パット                          | ヾ] A + [パッド] Bを押したまま                 | パターン A をコピーし、パターン スロット B に貼り付けます。パターン モードがオンになっている<br>必要があります。                                  |

## クイックリファレンスコマンド。

| 機能アクション |                                  | 再生ボタン                             | 説明                                                                                                    |
|---------|----------------------------------|-----------------------------------|----------------------------------------------------------------------------------------------------|
| パターン    | チェーンパターン                         | パターンを順番に組み立てる                     | パターンモードで、一連のパターンを順番に組み立てます。最後に空のパターンスロットを設定<br>すると、ループがトリガーされます。                                               |
| パターン    | パターンを削除                          | [Pad]s + [Shift] + [Delete]を押したまま | パターン モードのときに 1 つ以上のパターンを削除します。                                                                                 |
| パターン    | キューパターン                          | [パッド]を押す                          | パターン ビューでチェーンを再生しているときにパッドを押すと、現在のパターンが完了した<br>後、次の再生の準備が整います。                                                 |
| パターン    | プレイパターン                          | [Shift] + [Pad]を押します              | パターン ビューでチェーンが再生されているときに、パターン / シフト + パッドを押すと<br>すぐに再生されます。                                                    |
| 実行する    | 実行モード                            | [画面実行]ボタンをタップします                  | オンザフライのパンチインエフェクトを準備する実行モードを選択します。                                                                             |
| 実行する    | ラッチ・パフォーム・エフェクト・タップ [パッド] 8 x 20 |                                   | タップするとエフェクトのラッチ/アンラッチが切り替わります。8 x 20グリッドのパッド<br>はパンチインエフェクトを表します。エフェクトを適用するには、まずトラックを選択する必要があり<br>ます。          |
| 実行する    | パンチイン効果                          | ホールド[パッド] 8 x 20                  | パッドを押している間だけエフェクトを適用するには、パッドを押したままにします。8 x 20グリッド<br>のパッドはパンチインエフェクトを表します。エフェクトを適用するには、まずトラックを選<br>択する必要があります。 |
| ミディ     | MIDIモード                          | [オーディオ/MIDI]を押します                 | オーディオ トラック モードと MIDI/シンセ トラック モードを切り替え、機能パッドを紫色<br>で表示します。                                                     |
| ミディ     | MID設定プレス(画面)                     |                                   | MIDI 設定はメイン メニューの MIDI セクションにあります。                                                                             |
| ミディ     | MIDIチャンネルとポートの切り替え(サンプル)         |                                   | サンプル ノブ オプションは、MIDI モードでチャンネルとポートを設定するために動作します。                                                                |
| ミディ     | ピッチベンド                           | ダブルタップ&ターン(マイクロチューン)              | Note ノブ オプションは、セカンダリ Microtune パラメータを使用してピッチ ベンド機能<br>として動作します。                                                |
| シンセサイザー | シンセモード                           | [オーディオ/MIDI]を押します                 | オーディオ トラック モードと MIDI/シンセ トラック モードを切り替えます。機能パッドが<br>紫色で表示されます。                                                  |
| シンセサイザー | シンセ設定プレス(画面)                     |                                   | シンセの設定はメインメニューの「シンセ」セクションにあります。シンセモデルの割り当ても<br>含まれます。                                                          |
| シンセサイザー | シンセセレクション                        | ターン(サンプル)                         | サンプル ノブ オプションは、MIDI デバイスを設定するために操作され、使用可能な 3 つのシ<br>ンセサイザーのいずれかを選択します。                                         |
| シンセサイザー | パッチ選択                            | ターン (サンプル)セカンダリパラメータ              | 「Sample」をタップし、回してパッチの選択を調整します。これは「option」というラベル<br>が付いた二次フォルダです。                                               |

著作権 © 2025 ポリエンド

#### 著作権所有。本書またはその一部は、書評における短い引用を除き、出版社の書面による 明示的な許可なく、いかなる形態においても複製または使用することはできません。

#### 英国で生産

2025年3月 - Play+ OS 1.2.0 c

www.synthdawg.com

シンスドッグ

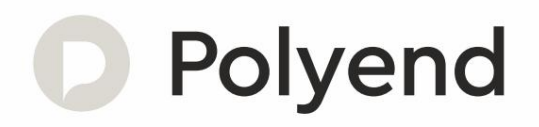